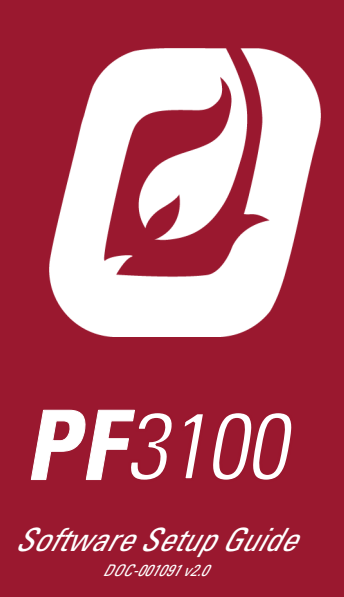

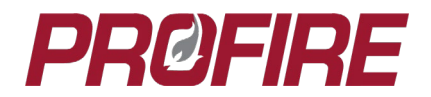

# PROFIRE

## **TABLE OF CONTENTS**

| 1   | INTRODUCTION                          | 3        |
|-----|---------------------------------------|----------|
| 1.1 | System Overview                       | 3        |
| 2   | COMMISSIONING A PF3100 SYSTEM         | 4        |
| 2.1 | Update Firmware                       | 4        |
| 2.2 | Configure UI Settings                 | 4        |
| 2.3 | Configure Appliance                   | 5        |
|     | .3.1 Appliance Wizard                 | 5        |
| 2   | .3.2 Temperature Wizard               | 6        |
| 2   | .3.3 Ignition Wizard                  | 8        |
| 2   | .3.4 I/O Wizard                       | 10       |
| 2.  | .3.5 Swap Wizard                      | 13       |
| 2.4 | Configure BMS Settings                | 14       |
| 2.  | .4.1 Process Control                  | 14       |
| 2   | .4.2 Inputs                           | 18<br>רכ |
| 2   | 4.5 Outputs                           |          |
| 2   | .4.5 Calibration                      |          |
| 2   | .4.6 FARC Settings                    | 25       |
| 2.5 | Test System.                          | 25       |
| 2.6 | Save Settings                         | 25       |
| 3   |                                       | 26       |
| 21  | Multi Durper Cabin Heater             |          |
| 3.1 | Multi-Burner Cabin Heater             |          |
| 3.2 | Single Main Fuel Train/Dual Fire Tube | 28       |
| 3.3 | Incinerator Application               | 29       |
| 3.4 | FARC Application                      | 30       |
| 4   | DOCUMENT REVISION HISTORY             | 32       |

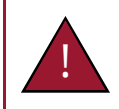

Warning: Do not disconnect power, open enclosures or otherwise service the product unless area is known to be non-hazardous.

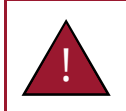

Warning: All safety functions must be end-to-end proven following commissioning of the system.

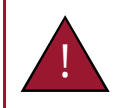

Warning: System settings must only be modified by qualified personnel who have an understanding of the appliance under control and its effect on the other plant processes.

# **PRØFIRE**

## **1 INTRODUCTION**

This document outlines the configurable PF3100 system settings as well as general commissioning procedures. Before working through the steps in this guide, it is important to have a good understanding of the appliance in terms of its input and output requirements and its effect on other equipment and plant processes.

If the system has been previously commissioned, be sure to back up the previous settings to the USB storage device before making any changes or performing a firmware update.

## 1.1 SYSTEM OVERVIEW

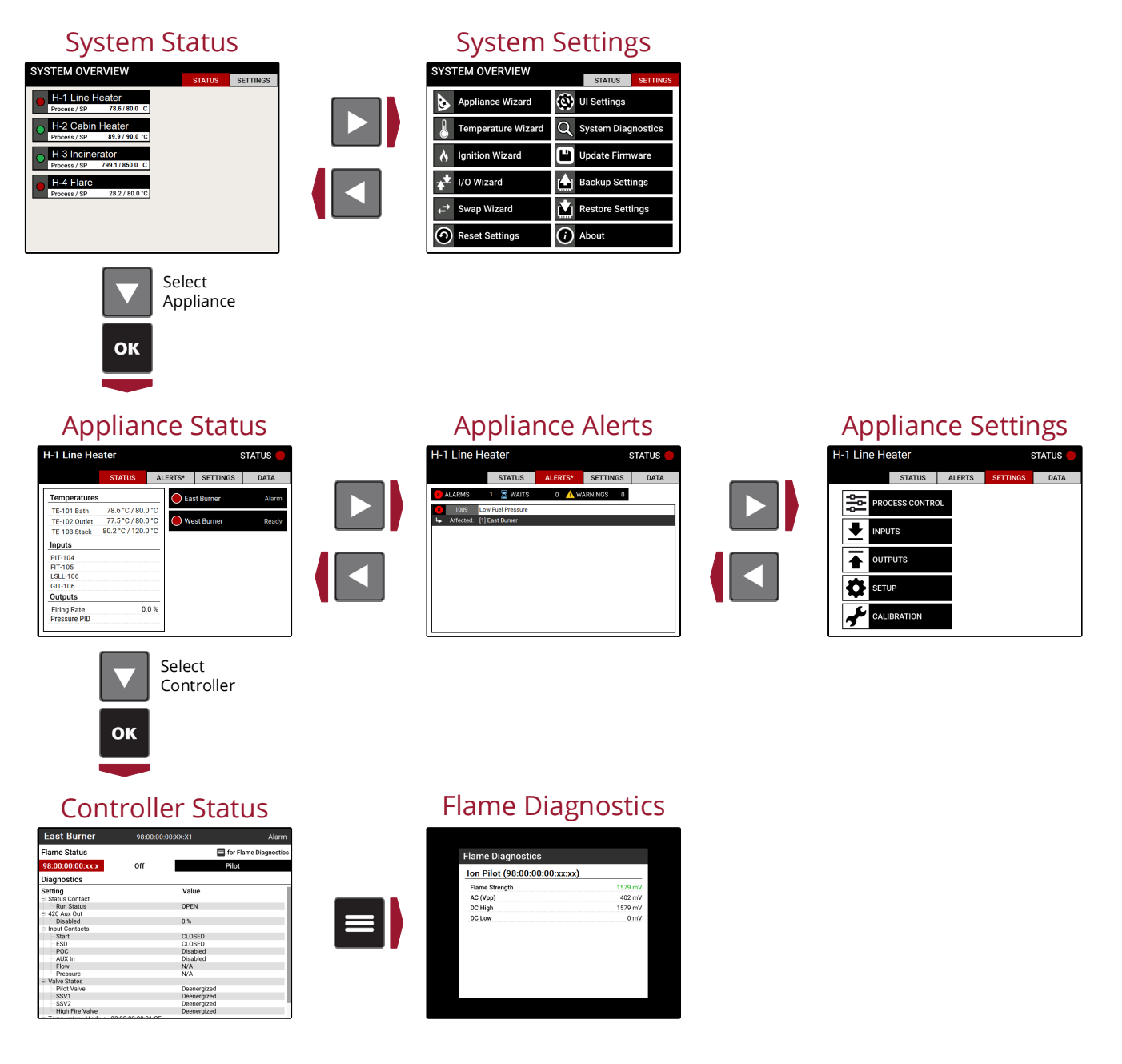

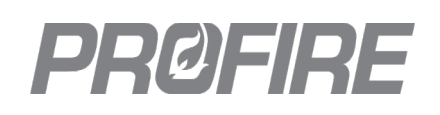

## 2 COMMISSIONING A PF3100 SYSTEM

Mount and wire the entire system in accordance with local safety codes and design documentation then follow the steps outlined in the sections below to efficiently commission the system.

## 2.1 UPDATE FIRMWARE

The firmware must match on (1) the User Interface, (2) all BMS controllers and (3) all connected I/O modules for the system to operate as intended.

- 1. Obtain an approved PF3100 firmware bundle from Profire and save it to a USB storage device.
- 2. Insert into the USB port on the user interface and use the Update Firmware tool from the <u>System Settings</u> <u>Screen</u>.
- 3. Repeat as necessary until all connected modules report a successful update.

## 2.2 CONFIGURE UI SETTINGS

4. Configure all global UI settings as desired.

| Setting                  | Default  | Options             | Description                                                                                 |                                                                           |  |
|--------------------------|----------|---------------------|---------------------------------------------------------------------------------------------|---------------------------------------------------------------------------|--|
| L1 Password Enabled      |          | Enabled             | The L1 password can be used to access non-safety critical settings.                         |                                                                           |  |
| Enable                   |          | Disabled            | The L2 password must be used to access all settings.                                        |                                                                           |  |
| Debug Mode               | Disabled | Enabled             | Appliance software diagnostic event<br>an on-screen pop-up menu.                            | s are displayed to the user through                                       |  |
|                          |          | Disabled            | Appliance software diagnostic event                                                         | s are hidden.                                                             |  |
| Display Sleep<br>Timeout | 3.0 min  | 0.5 min – 60<br>min | Specifies the time of user inactivity after which the backlight of the UI screen turns off. |                                                                           |  |
| Pressure                 | kPa      | kPa                 | Kilopascals                                                                                 | Specifies the display units for the                                       |  |
| Units                    |          | psi                 | Pounds per square inch                                                                      | BMS pressure input when <u>Fuel</u><br>Pressure Input Mode is set to 4-20 |  |
|                          |          | inWC                | Inches of water                                                                             |                                                                           |  |
|                          |          | cmWC                | Centimeters of water                                                                        |                                                                           |  |
|                          |          | kg/cm <sup>2</sup>  | Kilograms per square centimeter                                                             |                                                                           |  |
|                          |          | %                   | Percent                                                                                     |                                                                           |  |
|                          |          | mA                  | Milliamps                                                                                   |                                                                           |  |
| Temperature              | Celsius  | С                   | Celsius                                                                                     | Specifies the display units for all                                       |  |
| Units                    |          | F                   | Fahrenheit                                                                                  | temperature module inputs.                                                |  |
| Volume Units             | Liters   | L                   | Liters                                                                                      | Specifies the display units for the                                       |  |
|                          |          | m <sup>3</sup>      | Cubic meters                                                                                | BMS level/flow input when                                                 |  |
|                          |          | Gal                 | US Gallons                                                                                  | 4-20.                                                                     |  |
|                          |          | BBL                 | Barrels                                                                                     |                                                                           |  |
|                          |          | %                   | Percent                                                                                     |                                                                           |  |
|                          |          | mA                  | Milliamps                                                                                   |                                                                           |  |
|                          |          | L/min               | Liters per minute                                                                           |                                                                           |  |

## PRØFIRE

## 2.3 CONFIGURE APPLIANCE

The configuration wizards are used to create all the appliances under control and assign controllers and modules in accordance with design documentation and field wiring.

#### 2.3.1 APPLIANCE WIZARD

The Appliance Wizard is used to create and modify appliances and assign controllers to each appliance.

#### Create Appliance Tab

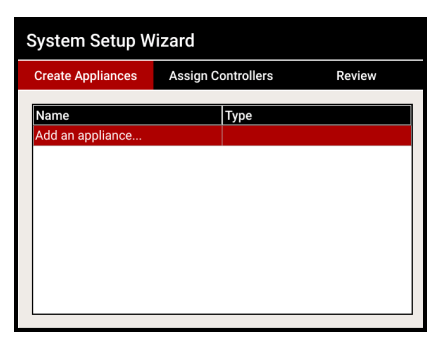

| System Setup Wizard |                    |                   |  |  |
|---------------------|--------------------|-------------------|--|--|
| Create Appliances   | Assign Controllers | Review            |  |  |
| Name                | Туре               |                   |  |  |
| H-1 Line Heater     | Single/N           | lulti Tube Heater |  |  |
| H-2 Cabin Heater    | Single/N           | lulti Tube Heater |  |  |
| H-3 Incinerator     | Single/N           | lulti Tube Heater |  |  |
| H-4 Flare           | Single/N           | lulti Tube Heater |  |  |
| Add an appliance    |                    |                   |  |  |
|                     |                    |                   |  |  |
|                     |                    |                   |  |  |
|                     |                    |                   |  |  |
|                     |                    |                   |  |  |
|                     |                    |                   |  |  |

- 5. Select "Add an appliance..." and create all the appliances that are to be controlled.
- 6. Name each appliance based on equipment tag, location, type, etc. to differentiate between them on screen (e.g., H-123, North Incinerator, Cabin Heater).

#### Assign Controllers Tab

| reate Appliances  | Assign Controllers | Review  |
|-------------------|--------------------|---------|
| lodel Number      | Serial Number      | Name    |
| nassigned control | ollers             |         |
| PF3101            | 98:00:00:00:XX:X1  | NOT SET |
| PF3101            | 98:00:00:00:XX:X2  | NOT SET |
| PF3101            | 98:00:00:00:XX:X3  | NOT SET |
| PF3101            | 98:00:00:00:XX:X4  | NOT SET |
| PF3101            | 98:00:00:00:XX:X5  | NOT SET |
| PF3101            | 98:00:00:00:XX:X6  | NOT SET |
| PF3101            | 98:00:00:00:XX:X7  | NOT SET |
| PF3101            | 98:00:00:00:XX:X8  | NOT SET |
| -1 Line Heater    |                    |         |
| -2 Cahin Heater   |                    |         |
| 2 oubin neuter    |                    |         |

| reate Appliances       | Assign Controllers | Review      |  |
|------------------------|--------------------|-------------|--|
| Model Number           | Serial Number      | Name        |  |
| Unassigned controllers |                    |             |  |
| H-1 Line Heater        |                    |             |  |
| PF3101                 | 98:00:00:00:XX:X1  | East Burner |  |
| PF3101                 | 98:00:00:00:XX:X2  | West Burner |  |
| H-2 Cabin Heater       |                    |             |  |
| PF3101                 | 98:00:00:00:XX:X3  | Burner 2A   |  |
| PF3101                 | 98:00:00:00:XX:X4  | Burner 2B   |  |
| PF3101                 | 98:00:00:00:XX:X5  | Burner 2C   |  |
| PF3101                 | 98:00:00:00:XX:X6  | Burner 2D   |  |
| H-3 Incinerator        |                    |             |  |
| PF3101                 | 98:00:00:00:XX:X7  | Incinerator |  |
| H-4 Flare              |                    |             |  |
| DE2101                 | 99-00-00-00-77-79  | Elara       |  |

- 7. Assign each controller to its associated appliance to match field wiring. All connected BMS cards are listed as controllers and are identified by the serial numbers printed on the labels affixed to each card.
- 8. Name each controller to specify which burner it is controlling (e.g., East Burner, West Burner).

#### Review Tab

| System Setup W    | /izard             | Review |
|-------------------|--------------------|--------|
| Create Appliances | Assign Controllers | Review |
| Issues            |                    |        |
| No issues         |                    |        |
|                   |                    |        |
|                   |                    |        |
|                   |                    |        |
|                   | Apply              |        |

9. Ensure that there are no errors and select apply to save all changes and exit the Appliance Wizard.

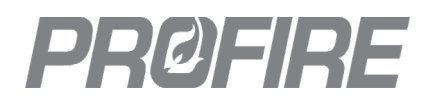

#### 2.3.2 TEMPERATURE WIZARD

The Temperature Wizard is used to create, assign, and configure temperature inputs.

#### Appliance Tab

10. Select the appliance for which the temperature inputs are to be configured. Temperature inputs must be configured for each appliance separately.

#### Create Inputs Tab

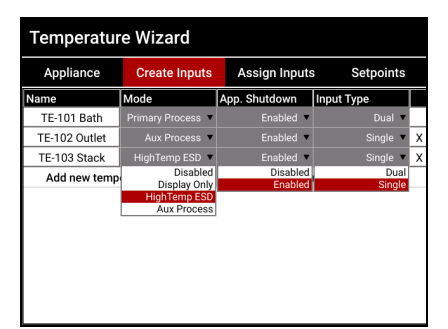

- 11. Create the temperature inputs associated with the selected appliance.
- 12. Configure and name each input based on design documentation and equipment tags.

| Setting Default |                    | Options         | Description                                                                                                    |
|-----------------|--------------------|-----------------|----------------------------------------------------------------------------------------------------|
|                 |                    | Primary Process | The temperature input is used to determine system behavior and dictate state transitions.                                                           |
|                 |                    | Disabled        | The temperature input is ignored.                                                                                                    |
| Mada            | Primary<br>Process | Display Only    | The temperature input readings are displayed on the <u>Appliance Status</u><br><u>Screen</u> , but otherwise ignored.                               |
| Mode            |                    | High Temp ESD   | The temperature input is used to trigger high temperature shutdowns only.                                                                           |
|                 |                    | Aux Process     | The temperature input is used in conjunction with the primary process<br>temperature to determine system behavior and dictate state<br>transitions. |
| App Shutdown    | Enabled            | Enabled         | An input temperature reading above its corresponding <u>High Temp SP</u> shuts down all controllers in the appliance.                               |
| App. Shutdown   |                    | Disabled        | An input temperature reading above its corresponding <u>High Temp SP</u> shuts down only the controller to which it is connected.                   |
|                 | Dual               | Single          | The temperature input is a single-element thermocouple.                                                                                             |
| input type      | Dual               | Dual            | The temperature input is a dual-element thermocouple.                                                                                               |

#### Assign Inputs Tab

| Appliance       | Create Inputs        | Assign Inputs | Setpoints |
|-----------------|----------------------|---------------|-----------|
| Controller: Eas | t Burner   98:00:00: | 00:XX:X1      |           |
| Module: PF3     | 103   98:31:03:XX:X  | X:X1          |           |
| TC1A            |                      | Disabled      |           |
| TC1B            |                      | Disabled      |           |
| TC2A            |                      | Disabled      |           |
| TC2B            |                      | Disabled      |           |
|                 | Adjust S             | Setpoints     |           |

| Temperature Wizard |                                          |                      |           |  |  |  |  |
|--------------------|------------------------------------------|----------------------|-----------|--|--|--|--|
| Applian            | ce Create Inputs                         | Assign Inputs        | Setpoints |  |  |  |  |
| Controller:        | Controller: East Burner   98:00:00:XX:X1 |                      |           |  |  |  |  |
| Module:            | PF3103   98:31:03:XX:X                   | X:X1                 |           |  |  |  |  |
| TC1A               | Primary                                  | Process   TE-101 Ba  | th        |  |  |  |  |
| TC1B               | TC1B Dual                                |                      |           |  |  |  |  |
| TC2A               | Aux Pro                                  | ocess   TE-102 Outle | t         |  |  |  |  |
| TC2B               | HighTen                                  | np ESD   TE-103 Sta  | :k        |  |  |  |  |
|                    | Adjust                                   | Setpoints            |           |  |  |  |  |
|                    |                                          |                      |           |  |  |  |  |
|                    |                                          |                      |           |  |  |  |  |
|                    |                                          |                      |           |  |  |  |  |
|                    |                                          |                      |           |  |  |  |  |
|                    |                                          |                      |           |  |  |  |  |

13. Assign each input to its corresponding temperature module as wired in the field (e.g., ensure that the temperature module installed in the appliance bath corresponds to the bath input from the <u>Create Inputs</u> <u>tab</u>.

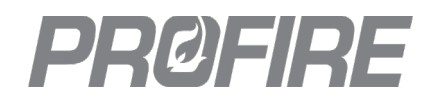

#### Setpoints Tab

| Temperature Wizard                        |               |               |           |  |  |
|-------------------------------------------|---------------|---------------|-----------|--|--|
| Appliance                                 | Create Inputs | Assign Inputs | Setpoints |  |  |
| Primary Process Control   TE-101 Bath     |               |               |           |  |  |
| High Temp                                 |               |               | 90.0 °C   |  |  |
| Pilot Off                                 | Off a         | t Setpoint 🔻  | 85.0 °C   |  |  |
| Low Fire                                  |               | Disabled 🔻    | 85.0 °C   |  |  |
| Process                                   |               |               | 80.0 °C   |  |  |
| Process Deadband                          | l             |               | 2.0 °C    |  |  |
| Low Temp SP                               |               |               | 0.0 °C    |  |  |
| Secondary Process Control   TE-102 Outlet |               |               |           |  |  |
| High Temp                                 |               |               | 90.0 °C   |  |  |
| Process                                   |               |               | 80.0 °C   |  |  |
| Process Deadband                          | l .           |               | 2.0 °C    |  |  |
| HighTemp ESD   TE-103 Stack               |               |               |           |  |  |
| High Temp Shutdo                          | wn            |               | 90.0 °C   |  |  |
| High Temp Warnin                          | g             |               | 80.0 °C   |  |  |
| Warning Deadband                          | 2.0 °C        |               |           |  |  |
| Save settings                             |               |               |           |  |  |

14. Configure setpoints and behavior for all temperature inputs according to design specifications.

| Setting               | Default         | Options                           | Description                                                                                                    |
|-----------------------|-----------------|-----------------------------------|----------------------------------------------------------------------------------------------------|
| High Temp<br>SP       | 90 °C<br>194 °F | 0 °C - 1350 °C<br>32 °F - 2462 °F | Specifies the process temperature above which the appliance shuts down.                                                                                      |
|                       |                 | Disabled                          | The pilot valves are de-energized when the process temperature is above the configured High Temp SP.                                                         |
| Pilot Off             | Off At          | Off At Setpoint                   | The pilot valves are de-energized when the process temperature is above the configured Pilot Off SP.                                                         |
| Mode                  | Setpoint        | Off After Main<br>On              | The pilot valves are de-energized after the main valves are energized.                                                                                       |
|                       |                 | Follow Main                       | The pilot valves are de-energized with the main valves when the process temperature is above the configured Low Fire SP.                                     |
| Pilot Off SP          | 85 °C<br>185 °F | 0 °C – 1350 °C<br>32 °F – 2462 °F | Specifies the process temperature at which the pilot valves are de-<br>energized when Pilot Off Mode is set to Off At Setpoint.                              |
|                       |                 | Disabled                          | The main valves are de-energized when the process temperature is above the configured High Temp SP                                                           |
| Low Fire<br>Mode      | Disabled        | At Process SP                     | The main valves are de-energized when the process temperature is above the configured Process Temp SP.                                                       |
|                       |                 | At Lowfire SP                     | The main valves are de-energized when the process temperature is above the configured Low Fire SP.                                                           |
| Low Fire SP           | 85 °C<br>185 °F | 0 °C – 1350 °C<br>32 °F – 2462 °F | Specifies the process temperature at which the main valves are de-<br>energized when Low Fire Mode is set to At Lowfire SP.                                  |
| Process<br>Temp SP    | 0 °C<br>32 °F   | 0 °C - 1350 °C<br>32 °F - 2462 °F | Specifies the process temperature that the system attempts to maintain.                                                                                      |
| Process<br>Deadband   | 2 °C<br>3.6 °F  | 0 °C - 100 °C<br>3.6 °F - 180 °F  | Specifies the deadband applied around the Process setpoint to prevent fluctuation between states when the process temperature is near the setpoint.          |
| Low Temp<br>SP        | 0 °C<br>32 °F   | 0 °C – 1350 °C<br>32 °F – 2462 °F | Specifies the process temperature below which the system displays a warning on the <u>Appliance Alerts Screen</u> .                                          |
| High Temp<br>Shutdown | 90 °C<br>194 °F | 0 °C - 1350 °C<br>32 °F - 2462 °  | Specifies the temperature above which the (1) appliance shuts down or (2) controller shuts down, in accordance with the <u>App. Shutdown</u> setting above.  |
| High Temp<br>Warning  | 80 °C<br>194 °F | 0 °C - 1350 °C<br>32 °F - 2462 °  | Specifies the temperature above which the system displays a high temperature warning on the <u>Appliance Alerts Screen</u> .                                 |
| High Temp<br>Deadband | 2 °C<br>3.6 °F  | 0 °C - 100 °C<br>3.6 °F - 180 °F  | Specifies the deadband applied around the High Temp Shutdown<br>setpoint to prevent fluctuation between states when the temperature is<br>near the setpoint. |

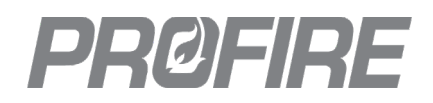

#### 2.3.3 IGNITION WIZARD

The Ignition Wizard is used to configure ignition settings and assign connected Ion Pilot and UV Pilot modules for each appliance.

#### Appliance Tab

15. Select the appliance for which the ignition cards are to be configured. Ignition cards must be configured for each appliance separately.

#### Allocate Ignition Tab

| Ignition Wizard         |                       |                   |  |  |
|-------------------------|-----------------------|-------------------|--|--|
| Appliance               | Allocate Ignition     | Ignition Settings |  |  |
| Controller: East Burn   | er   98:00:00:00:XX:> | (1                |  |  |
| PF3102 - Pilot Module 1 |                       | Disabled          |  |  |
| PF3102 - Pilot Module 2 |                       | Disabled          |  |  |
| PF3102 - Pilot Module 3 |                       | Disabled          |  |  |
| PF3102 - Pilot Module 4 |                       | Disabled          |  |  |
| Controller: West Burn   | ner   98:00:00:00:XX: | X2                |  |  |
| PF3102 - Pilot Module 1 |                       | Disabled          |  |  |
| PF3102 - Pilot Module 2 |                       | Disabled          |  |  |
| PF3102 - Pilot Module 3 |                       | Disabled          |  |  |
| PF3102 - Pilot Module 4 |                       | Disabled          |  |  |
|                         |                       |                   |  |  |

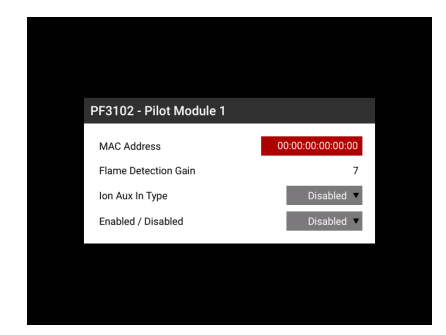

- 16. Select a slot and press OK to open the pilot configuration window.
- 17. Select the MAC address of the pilot module. Ensure that pilot modules are assigned to burner to which they are wired in the field.
- 18. Configure individual module settings per design specifications, enable the input, and repeat for all connected pilot modules.

| Setting                                                    | Default  | Options                                   | Description                                                                                                    |
|------------------------------------------------------------|----------|-------------------------------------------|----------------------------------------------------------------------------------------------------|
| MAC Address                                                | -        | MAC address of any connected pilot module | Identifies the ignition module connected to the controller.                                                        |
| Flame Detection Gain<br>* Only visible for Ion Pilot cards | 7        | 3 - 7                                     | Specifies the flame signal amplification level.                                                                    |
| Ion Aux In Type<br>* Only visible for Ion Pilot cards      | Disabled | Enabled                                   | The lon Aux Input affects system behavior in accordance with the <u>lon Aux Input</u> settings.                    |
|                                                            |          | Disabled                                  | The lon Aux input is ignored.                                                                                      |
| Enabled/Disabled                                           | Disabled | Enabled                                   | The ignition module is used by the system for ignition/flame detection in accordance with the configured settings. |
|                                                            |          | Disabled                                  | The ignition module is ignored by the system.                                                                      |

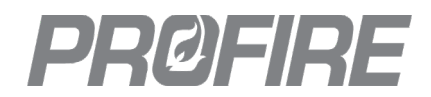

#### Ignition Settings Tab

| Ignition Wizard          |                   |                   |
|--------------------------|-------------------|-------------------|
| Appliance                | Allocate Ignition | Ignition Settings |
| H-1 Line Heater Ignition | on                |                   |
| Main Flame Detect        |                   | Disabled 🔻        |
| Ignition Mode            |                   | Coil 🔻            |
| Relight Attempts         |                   | 3                 |
| Minimum Pilots Running   |                   | 2                 |
| Pilot Relight Mode       |                   | No Relight 🔻      |
| Pilot Timeout            |                   | 30 sec            |
| Pilot Flame Fail (FFRT)  |                   | 4.0 sec           |
| Main Flame Fail (FFRT)   |                   | 4.0 sec           |
|                          |                   |                   |
|                          |                   |                   |

19. Configure appliance-wide ignition settings per design specifications.

| Setting                    | Default    | Options           | Description                                                                                                    |
|----------------------------|------------|-------------------|----------------------------------------------------------------------------------------------------|
| Main Flame Datest          | Disabled   | Enabled           | Main flame detection is required.                                                                                                    |
| Disabled                   |            | Disabled          | Main flame detection is not required.                                                                                                    |
| Ignition Mode              | Coil       | Coil              | The Ion Pilot card coil output is connected to an ignition coil.                                                                              |
|                            |            | HEI               | The Ion Pilot card coil output is connected to a separate ignition module with DC input to control sparking.                                  |
| Relight Attempts           | 3 attempts | 1 – 3 attempts    | Specifies the number of relight attempts allowed following a flame failure.                                                                   |
| Minimum Pilots<br>Running  | 1          | 1 – 4 pilots      | Specifies the number of pilots that must have flame proven for the controller to remain running.                                              |
| Pilot Relight Mode         | During     | No Relights       | Lost pilot flames are not automatically reignited.                                                                                            |
| During Flame               |            | During Flame Fail | The system attempts to reignite lost pilot flames for the duration of the configured Pilot Flame Fail (FFRT) setting.                         |
|                            |            | During Timeout    | The system attempts to reignite lost pilot flames for the duration of the configured Pilot Timeout setting.                                   |
| Pilot Timeout              | 30 s       | 10 s – 600 s      | Specifies the duration for which the system attempts to reignite lost pilot flames when Pilot Relight Mode is set to reignite during timeout. |
| Pilot Flame Fail<br>(FFRT) | 4 s        | 0.8 s – 4 s       | Specifies the time between pilot flame failure and controller shutdown (or restart if allowable relights remain).                             |
| Main Flame Fail<br>(FFRT)  | 4 s        | 0.8 s – 4 s       | Specifies the time between main flame failure and controller shutdown (or restart if allowable relights remain).                              |

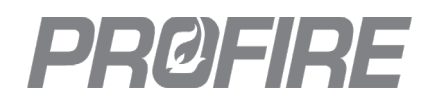

#### 2.3.4 I/O WIZARD

The I/O Wizard is used to configure inputs and outputs for use with the IO Expansion Module.

#### Select Appliance Screen

20. Select the appliance for which the I/O expansion inputs are to be configured. I/O expansion inputs must be configured for each appliance separately.

#### Add Inputs Tab

| I/O Wizard (H-1 Line Heater) |           |        |  |  |  |
|------------------------------|-----------|--------|--|--|--|
| Add Inputs                   | I/O Cards | Review |  |  |  |
| Inputs                       |           |        |  |  |  |
|                              |           |        |  |  |  |
|                              |           |        |  |  |  |
|                              |           |        |  |  |  |
|                              |           |        |  |  |  |
|                              |           |        |  |  |  |
|                              |           |        |  |  |  |
|                              |           |        |  |  |  |
|                              |           |        |  |  |  |
|                              | Add Input |        |  |  |  |

| I/O Wizard (H-1 Line Heater) |           |            |  |  |
|------------------------------|-----------|------------|--|--|
| Add Inputs                   | I/O Cards | Review     |  |  |
| Inputs                       |           |            |  |  |
| PIT-104                      |           | (Pressure) |  |  |
| FIT-105                      |           | (Flow)     |  |  |
| LSLL-106                     |           | (Level)    |  |  |
| GIT-106                      |           | (Custom)   |  |  |
|                              | Add Input |            |  |  |

21. Select "Add Input" and follow the on-screen menus to set up inputs per design documentation.

| Setting       | Options                   | Description                                                                                                    |
|---------------|---------------------------|----------------------------------------------------------------------------------------------------|
|               | Pressure                  | The input represents a fuel pressure device.                                                                                   |
|               | Flow                      | The input represents a process flow device.                                                                                    |
|               | Level                     | The input represents a fluid level device.                                                                                     |
|               | Custom                    | The input represents a generic input device.                                                                                   |
|               | Appliance Firing Rate     | The input represents an external firing rate signal.                                                                           |
| mput type     | FARC Valve Position       | The input represents a proportional fuel gas valve for fuel air ratio control applications.                                    |
|               | FARC Air Position         | The input represents a proportional airflow device for fuel air ratio control applications.                                    |
|               | Bleed Valve Proof of Open | The input represents a bleed valve proof of open switch.                                                                       |
| Signal Type   | Digital                   | The input represents a switch.                                                                                                 |
|               | 4-20                      | The input represents 4-20mA transmitter.                                                                                       |
| Input Mode    | Alarm                     | An input trip shuts down the system and prevents starting until cleared.                                                       |
|               | Wait                      | An input trip transitions the system to the Waiting state and prevents transitions to any fuel state until cleared.            |
|               | Warning                   | An input trip generates an alert but does not otherwise affect system behavior.                                                |
|               | Main Permissive           | An input trip transitions the system out of any main fuel state and prevents re-entry until cleared.                           |
|               | Proof of Airflow          | An input trip shuts down the system when it is actively attempting to prove airflow. Applicable when controlling a fan.        |
|               | Secondary PID Input       | The input is used by the system as a secondary PID control input in accordance with the <u>Advanced PID Control</u> settings.  |
|               | Display Only              | The input is displayed on the <u>Appliance Status Screen</u> and does not generate alerts or otherwise affect system behavior. |
| Name          | Any                       | Specifies the input name displayed on the <u>Appliance Status Screen</u> .                                                     |
| Units         | Temp/Level/Flow units     | Specifies the input units displayed on the <u>Appliance Status Screen</u> .                                                    |
| Low Setpoint  | 0 % – 100 %               | Specifies the threshold below which a low trip event occurs.                                                                   |
| High Setpoint | 0 % – 100 %               | Specifies the threshold above which a high trip event occurs.                                                                  |
| Deadband      | 0 % – 100 %               | Specifies the deadband applied around each setpoint to prevent fluctuation between states when input is near the trip points.  |

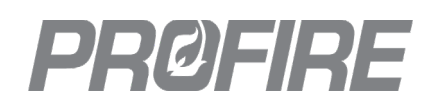

#### I/O Cards Tab

| Add Inputs              | I/O Cards    | Review     |
|-------------------------|--------------|------------|
| Controller: East Burn   | er           |            |
| /O Card: 98:31:13:X     | X:XX:X1      |            |
| Input 1                 |              | Unassigned |
| Input 2                 |              | Unassigned |
| Input 3                 |              | Unassigned |
| Input 4                 |              | Unassigned |
| 4-20 Output             |              | Disable    |
| N.O. Dry Contact        |              | Disabled 🔻 |
| N.C. Dry Contact        |              | Disabled   |
| Module Voltage          |              | 24V 🔹      |
| N.O. Dry Contact Trip C | onfiguration |            |
| N.C. Dry Contact Trip C | onfiguration |            |

| O Wizard (H-1 Line Heater)      |                      |  |  |  |
|---------------------------------|----------------------|--|--|--|
| Add Inputs                      | I/O Cards Review     |  |  |  |
| Controller: East Burner         |                      |  |  |  |
| I/O Card: 98:31:13:XX:XX:>      | (1                   |  |  |  |
| Input 1                         | PIT-104              |  |  |  |
| Input 2                         | FIT-105              |  |  |  |
| Input 3                         | LSLL-106             |  |  |  |
| Input 4                         | GIT-106              |  |  |  |
| 4-20 Output                     | PID (4-20)   PIT-104 |  |  |  |
| N.O. Dry Contact                | Temp Setpoint Trip 🔻 |  |  |  |
| N.C. Dry Contact                | Input Setpoint Trip  |  |  |  |
| Module Voltage                  | 24V 🔻                |  |  |  |
| N.O. Dry Contact Trip Configura | tion TE-102 Outlet   |  |  |  |
| N.C. Dry Contact Trip Configura | tion LSLL-106        |  |  |  |

- 22. Assign each created input to the physical input location to which it is wired in the field. Note that a single created input can be assigned to multiple physical inputs for redundancy.
- 23. Select appropriate 4-20 Output mode and follow on-screen prompts to configure per design documentation.
- 24. Select behavior for the normally open and normally closed dry contacts.
- 25. Select desired voltage for the I/O Expansion PWR outputs (terminals 8, 11, 14 and 17).
- 26. Assign dry contact trip configuration inputs, if applicable.

| Setting                            | Options                                    | Description                                                                                                    |
|------------------------------------|--------------------------------------------|----------------------------------------------------------------------------------------------------|
| Input 1                            | Any input created on the<br>Add Inputs tab | Specifies the input device wired to terminals 8, 9 and 10 on the I/O Expansion card.                                                                |
| Input 2                            | Any input created on the<br>Add Inputs tab | Specifies the input device wired to terminals 11, 12 and 13 on the I/O Expansion card.                                                              |
| Input 3                            | Any input created on the<br>Add Inputs tab | Specifies the input device wired to terminals 14, 15 and 16 on the I/O Expansion card.                                                              |
| Input 4                            | Any input created on the<br>Add Inputs tab | Specifies the input device wired to terminals 17, 18 and 19 on the I/O Expansion card.                                                              |
| 4-20 Output                        | PID Output Controlled by<br>4-20mA Input   | The I/O Expansion 4-20mA output is modulated in accordance with the <u>PID configuration parameters.</u>                                            |
|                                    | PID Output Controlled by<br>TC Input       | The I/O Expansion 4-20mA output is modulated in accordance with the <u>PID configuration parameters</u> rather than the <u>BMS PID parameters</u> . |
|                                    | Air Position Controlled<br>by FARC         | The I/O Expansion 4-20mA output is connected to a proportional airflow device for a fuel air ratio control application.                             |
| N.O. Dry Contact/                  | Disabled                                   | Refer to I/O Expansion Status Contact Behavior table below                                                                                          |
| N.C. Dry Contact                   | Started Status                             | for a description of each mode in each controller state.                                                                                            |
|                                    | High Temp Status                           |                                                                                                    |
|                                    | No Alert Status                            |                                                                                                    |
|                                    | Appliance Proc Control                     |                                                                                                    |
|                                    | Controller Proc Control                    |                                                                                                    |
|                                    | Temp Setpoint Trip                         |                                                                                                    |
|                                    | Input Setpoint Trip                        |                                                                                                    |
|                                    | Purge Status                               |                                                                                                    |
| Module Voltage                     | 12V                                        | The I/O Expansion PWR Out terminals supply 12V.                                                                                                    |
|                                    | 24V                                        | The I/O Expansion PWR Out terminals supply 24V.                                                                                                    |
| Dry Contact Trip                   | Any configured                             | Specifies the temperature input used to determine dry                                                                                               |
| Configuration                      | temperature input                          | contact behavior.                                                                                                    |
| * Only applicable when Dry Contact | Any configured I/O                         | Specifies the I/O Expansion input used to determine dry                                                                                             |
| Trip or Input Setpoint Trip.       | expansion input                            | contact behavior.                                                                                                    |

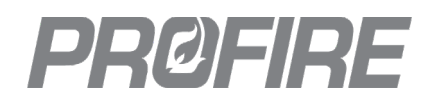

#### I/O Expansion Status Contact Behavior

|                               |                                                  | Normally Open Dry Contact behavior by system state<br>O – Open<br>C – Closed<br>* Behavior is reversed for Normally Closed Dry Contact |       |       |               |         |          |       |          |           |            |                      |                   |
|-------------------------------|--------------------------------------------------|----------------------------------------------------------------------------------------------------|-------|-------|---------------|---------|----------|-------|----------|-----------|------------|----------------------|-------------------|
| Mode                          | Condition                                        |                                                                                                    | Alarm | Ready | Confirm start | Waiting | Ignition | Pilot | Low Fire | High Fire | Incinerate | Incinerate No Assist | Not Communicating |
| Disabled                      | Any                                              | ο                                                                                                    | 0     | ο     | 0             | 0       | ο        | 0     | 0        | 0         | 0          | 0                    | ο                 |
| Started Status                | Any                                              | ο                                                                                                    | 0     | о     | 0             | с       | с        | с     | с        | с         | с          | с                    | ο                 |
| High Tomp Status              | Any controller has a high<br>temp alarm          | с                                                                                                    | С     | с     | С             | С       | С        | С     | С        | С         | С          | С                    | 0                 |
| High Temp Status              | No controllers have high temp alarms             | 0                                                                                                    | 0     | ο     | 0             | 0       | 0        | 0     | 0        | 0         | 0          | 0                    | 0                 |
| No Alert status               | Any other controller has alerts present          | с                                                                                                    | с     | с     | с             | с       | с        | с     | с        | с         | с          | с                    | с                 |
|                               | No other controllers have alerts present         | с                                                                                                    | с     | 0     | 0             | 0       | 0        | 0     | 0        | 0         | 0          | 0                    | 0                 |
| Appliance<br>Process Control  | Any other controller in<br>Process Control state | с                                                                                                    | с     | с     | С             | с       | с        | С     | с        | с         | с          | с                    | ο                 |
|                               | No other controller in<br>Process Control state  | 0                                                                                                    | 0     | 0     | 0             | 0       | 0        | 0     | с        | с         | с          | с                    | 0                 |
| Controller<br>Process Control | Any                                              | 0                                                                                                    | 0     | ο     | 0             | 0       | 0        | 0     | С        | С         | С          | с                    | 0                 |
| Temp Setpoint                 | Above SP                                         | С                                                                                                    | С     | С     | С             | С       | с        | С     | С        | С         | С          | С                    | 0                 |
| Trip                          | Below SP-DB                                      | 0                                                                                                    | 0     | ο     | 0             | 0       | 0        | 0     | 0        | 0         | 0          | ο                    | 0                 |
| Input Setpoint                | Above SP                                         | С                                                                                                    | С     | С     | С             | С       | С        | С     | С        | С         | С          | С                    | 0                 |
| Trip                          | Below SP-DB                                      | 0                                                                                                    | 0     | 0     | 0             | 0       | 0        | 0     | 0        | 0         | 0          | ο                    | 0                 |
| Purge Status                  | Purging                                          | с                                                                                                    | С     | с     | С             | с       | с        | с     | с        | с         | с          | с                    | 0                 |
| Purge Status                  | Not Purging                                      | 0                                                                                                    | 0     | 0     | 0             | 0       | 0        | 0     | 0        | 0         | 0          | 0                    | 0                 |

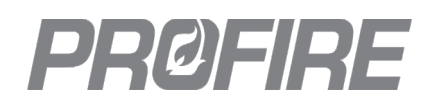

#### **PID Configuration Parameters**

The PID Configuration menu is accessed by (1) configuring the I/O Expansion 4-20 Output as a PID control output, or (2) selecting a configured I/O Expansion 4-20 PID output from the <u>Appliance Status Screen</u>.

| PID Input:           | PIT-104      |
|----------------------|--------------|
| Name                 | Pressure PID |
| Setpoint             | 60.0 %       |
| Proportional Band    | 10.0 %       |
| Integral Time        | 3.0 min      |
| Derivative Time      | 0.0 min      |
| Sample Time          | 1.0 sec      |
| Integral Reset Range | 10.0 %       |
| Direction            | Direct 🔻     |
| Mode                 | Manual 🔻     |
| Manual Output        | 0.0 %        |
| System Stop Output   | 80.0 %       |
| Low Output Limit     | 0.0 %        |
| High Output Limit    | 100.0 %      |

| Setting            | Options     | Description                                                                                                   |
|--------------------|-------------|----------------------------------------------------------------------------------------------------|
| PID Input          |             | Indicates the I/O Expansion input for which the following configuration applies.                              |
| Name               | Any         | Specifies the name displayed on the <u>Appliance Status Screen</u> representing the I/O Expansion PID output. |
| Setpoint           | 0 % - 100 % | Specifies the PID Input reading that the system attempts to maintain.                                         |
| Proportional Band  | 0 % - 100 % | Specifies the proportional term used by the I/O Expansion PID algorithm.                                      |
| Integral Time      | 0 min – Any | Specifies the integral term used by the I/O Expansion PID algorithm.                                          |
| Derivative Time    | 0 min – Any | Specifies the derivative term used by the I/O Expansion PID algorithm.                                        |
| Sample Time        | 0 sec - Any | Specifies the time between samples for the I/O Expansion PID algorithm.                                       |
| Integral Reset     | 0 % - 100 % | Specifies the range above and below the input Setpoint within which the I/O                                   |
| Range              |             | Expansion PID integral error accumulates.                                                                     |
| Direction          | Direct      | The I/O Expansion PID output increases as the input increases.                                                |
|                    | Reverse     | The I/O Expansion PID output decreases as the input increases.                                                |
| Mode               | Auto        | The I/O Expansion 4-20 Output is modulated automatically by the I/O                                           |
|                    |             | Expansion PID algorithm based on the configured PID settings above.                                           |
|                    | Manual      | The I/O Expansion 4-20 Output delivers a 4-20mA signal in accordance with                                     |
|                    |             | the configured Manual Output setting below.                                                                   |
| Manual Output      | 0 % - 100 % | Specifies the I/O Expansion 4-20 Output signal when configured in Manual Mode.                                |
| System Stop Output | 0 % - 100 % | Specifies the I/O Expansion 4-20 Output signal when the system is in a stopped state.                         |
| Low Output Limit   | 0 % - 100 % | Specifies the lowest possible output value for the I/O Expansion 4-20 Output.                                 |
| High Output Limit  | 0 % - 100 % | Specifies the highest possible output value for the I/O Expansion 4-20 Output.                                |

#### **Review Tab**

27. Ensure that there are no issues found and select Accept to save changes.

#### 2.3.5 SWAP WIZARD

The Swap Wizard is used to swap controllers, user interfaces or modules into the system without having to recommission. Follow on-screen instructions to swap components in and out of the system. Ensure that all settings are saved to a USB stick prior to swapping BMS controllers as the settings will need to be restored on the new controller following the swap.

# PRØFIRE

## 2.4 CONFIGURE BMS SETTINGS

The settings below are available for all connected controllers. Settings are linked across controllers by default for multi-controller appliances. Select a setting and press  $\blacksquare$  to adjust for each controller independently.

| Aux In Contact Mode  1 East Burner 2 West Burner | Aux In Contact Mode  Link Settings  Aux In Contact Mode  Link Settings  Aux In Contact Mode  Aux In Contact Mode  Aux In Contact Mode  Aux In Contact Mode  Aux In Contact Mode  Aux In Contact Mode  Aux In Contact Mode  Aux In Contact Mode  Aux In Contact Mode  Aux In Contact Mode  Aux In Contact Mode  Aux In Contact |
|--------------------------------------------------|----------------------------------------------------------------------------------------------------|

28. Configure all BMS settings below for each connected controller in accordance with manufacturer specifications and safety design documentation.

### 2.4.1 PROCESS CONTROL

#### **Process Temp Control**

| Setting                  | Default         | Options                                                           | Description |  |
|--------------------------|-----------------|-------------------------------------------------------------------|-------------|--|
| High Tomp SD             | 90 °C           |                                                                   |             |  |
| High Temp SP             | 194 °F          |                                                                   |             |  |
| Pilot Off Mode           | Off At Setpoint |                                                                   |             |  |
| Dilat Off CD             | 85 °C           |                                                                   |             |  |
| PHOL OIL SP              | 185 °F          |                                                                   |             |  |
| Low Fire Mode            | Disabled        | Refer to Temperature Wizard Setpoints Tab above for configuration |             |  |
|                          | 85 °C           | options and descript                                              | ions.       |  |
| Low Fire SP              | 185 °F          |                                                                   |             |  |
| Drocoss Tomp CD          | 0 °C            |                                                                   |             |  |
| Process remp SP          | 32 °F           |                                                                   |             |  |
|                          | 0 °C            |                                                                   |             |  |
| <u>Low temp SP</u> 32 °F |                 |                                                                   |             |  |

#### **Other Temperatures**

The Process Temp Control settings above pertain only to the primary process temperature input. The Logical Input Configuration link shown in the Other Temperatures menu can be used to view the settings of all configured temperatures. Changes to the settings must be made in the <u>Temperature Wizard</u>.

#### Timing

| Setting                | Default | Options      | Description                                                                                                    |
|------------------------|---------|--------------|----------------------------------------------------------------------------------------------------|
| Purge Time             | 60 s    | 10 s - 900 s | Specifies the time for which the system purges prior to startup or following loss of flame.                              |
| Pilot to Main Delay    | 15 s    | 5 s - 600 s  | Specifies the time for which the system remains<br>in the Pilot state before proceeding to light off<br>the main valves. |
| Low to High Fire Delay | 30 s    | 30 s - 600 s | Specifies the time for which the system remains<br>in the Low Fire state before proceeding to High<br>Fire.              |

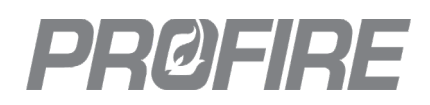

#### BMS PID

| Setting              | Default        | Options                           | Description                                                                                                    |
|----------------------|----------------|-----------------------------------|----------------------------------------------------------------------------------------------------|
| Proportional Band    | 10 °C<br>18 °F | 1 °C – 999 °C<br>1.8 °F - 1832 °F | Specifies the proportional term used by the primary PID algorithm.                                                                                            |
| Integral Time        | 4 min          | 0 min – 999 min                   | Specifies the integral term used by the primary PID algorithm.                                                                                                |
| Derivative Time      | 0 min          | 0 min – 999 min                   | Specifies the derivative term used by the primary PID algorithm.                                                                                              |
| Sample Time          | 1 s            | 0.05 s – 99999 s                  | Specifies the time between samples for the primary PID algorithm.                                                                                             |
| Integral Reset Range | 5 °C<br>9 °F   | 0 °C - 1350 °C<br>0 °F - 2430 °F  | Specifies the range above and below<br>the Process Setpoint within which the<br>primary PID integral error<br>accumulates.                                    |
| PID Deadband Primary | 0 °C<br>0 °F   | 0 °C – 10 °C<br>0 °F – 18 °F      | Specifies the primary PID deadband<br>applied to limit fluctuation between<br>states when the primary process<br>temperature is near configured<br>setpoints. |
| Rate Limit Primary   | 100%/s         | 1 %/s – 100 %/s                   | Specifies the maximum rate of change of the TCV output during primary PID control.                                                                            |

#### Secondary PID

| Setting                        | Default        | Options                           | Description                                                                                                    |
|--------------------------------|----------------|-----------------------------------|----------------------------------------------------------------------------------------------------|
| Proportional Band Secondary    | 10 °C<br>18 °F | 1 °C – 999 °C<br>1.8 °F - 1832 °F | Specifies the proportional term used by the secondary PID algorithm.                                                                                              |
| Integral Time Secondary        | 4 min          | 0 min – 999 min                   | Specifies the integral term used by the secondary PID algorithm.                                                                                                  |
| Derivative Time Secondary      | 0 min          | 0 min – 999 min                   | Specifies the derivative term used by the secondary PID algorithm.                                                                                                |
| Integral Reset Range Secondary | 5 °C<br>9 °F   | 0 °C - 1350 °C<br>0 °F - 2430 °F  | Specifies the range above and below<br>the secondary process setpoint within<br>which the secondary PID integral error<br>accumulates.                            |
| PID Deadband Secondary         | 0 °C<br>0 °F   | 0 °C – 10 °C<br>0 °F – 18 °F      | Specifies the secondary PID deadband<br>applied to limit fluctuation between<br>states when the secondary process<br>temperature is near configured<br>setpoints. |
| Rate Limit Secondary           | 100%/s         | 1 %/s – 100 %/s                   | Specifies the maximum rate of change<br>of the TCV output during secondary<br>PID control.                                                                        |

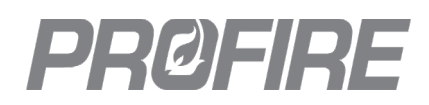

#### Advanced PID Config

| Setting                   | Default         | Options                            | Description                                                                                                    |
|---------------------------|-----------------|------------------------------------|----------------------------------------------------------------------------------------------------|
| Integral                  | Enabled         | Enabled                            | PID integral error is reset upon controller state changes.                                                                                                    |
| Jacketing                 | Enableu         | Disabled                           | PID integral error is not reset upon controller state changes.                                                                                                    |
|                           | Disabled        | Enabled                            | Cascaded PID is enabled                                                                                                    |
|                           | Disableu        | Disabled                           | Cascaded PID is disabled                                                                                                    |
|                           |                 | Disabled                           | The system controls based on the Primary process temperature only.                                                                                                    |
|                           |                 | High Input                         | The system switches from primary to secondary input control when the configured <u>Staging Input</u> is above its <u>Low Trip setpoint</u> .                                                                    |
|                           |                 | Low Input                          | The system switches from primary to secondary input control when the configured <u>Staging Input</u> is below its <u>Low Trip setpoint</u> .                                                                    |
| PID Staging               | Disabled        | Primary In Range                   | The system switches from primary to secondary input control when<br>the primary temperature is above the configured <u>Primary Setpoint</u><br><u>Min</u> setting.                                              |
| Mode                      | Disabled        | Secondary In Range                 | The system switches from primary to secondary input control when<br>the configured secondary temperature is between the configured<br><u>Secondary Setpoint Min</u> and <u>Secondary Setpoint Max</u> settings. |
|                           |                 | Primary AND<br>Secondary in Range  | The system switches from primary to secondary input control when<br>both the primary and secondary temperatures are between their<br>configured Setpoint Min and Setpoint Max settings below.                   |
|                           |                 | Primary OR<br>Secondary in Range   | The system switches from primary to secondary input control when<br>either the primary or secondary temperature is between its<br>configured Setpoint Min and Setpoint Max settings below.                      |
| PID Ramp Time             | 5 s             | 0 s – 60 s                         | Specifies the time the TCV output takes to ramp to 100% upon entry into the PID control state.                                                                                                    |
| Primary<br>Setpoint Max   | 90 °C<br>194 °F | 0 °C - 1350 °C<br>32 °F - 2462 °C  | Specifies the maximum value to which the primary process setpoint<br>can be changed by the system.<br>* Must be set between the configured <u>Process Setpoint</u> and <u>Low Fire Setpoint</u> .               |
| Primary<br>Setpoint Min   | 0 °C<br>32 °F   | 0 °C - 1350 °C<br>32 °F - 2462 °C  | Specifies the minimum value to which the primary process setpoint can be changed by the system.<br>* Must be set between the configured <u>Process Setpoint</u> and <u>Low Temp Setpoint</u> .                  |
| Secondary<br>Setpoint Max | 90 °C<br>194 °F | 0 °C - 1350 °C<br>32 °F - 2462 °C  | Specifies the maximum value to which the secondary process<br>setpoint can be changed by the system.<br>* Must be set between the configured <u>Process Setpoint</u> and <u>Low Fire Setpoint</u> .             |
| Secondary<br>Setpoint Min | 0 °C<br>32 °F   | 0 °C - 1350 °C<br>32 °F - 2462 °C  | Specifies the minimum value to which the secondary process<br>setpoint can be changed by the system.<br>* Must be set between the configured <u>Process Setpoint</u> and <u>Low Temp Setpoint</u> .             |
| Secondary<br>Input        | -               | Any configured temperature input   | Specifies the temperature input used as a secondary PID input.                                                                                                    |
| Staging Input             | -               | Any configured I/O expansion input | Specifies the I/O Expansion input used as a staging input                                                                                                    |

#### I/O Expansion PID

The I/O Expansion Module PID Configuration link can be used to access the <u>PID configuration settings</u> for the I/O Expansion card inputs.

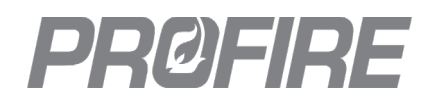

#### Cold Start Ramping

| Setting        | Default      | Options                          | Description                                                                                                    |
|----------------|--------------|----------------------------------|----------------------------------------------------------------------------------------------------|
|                |              | Disabled                         | Cold start ramping is not used.                                                                                                    |
| Temp Ramp      | Disabled     | Enabled                          | Firing rate is modulated upon start up<br>to attempt to maintain the rate of<br>temperature increase specified by the<br>step size settings below. |
| Temp Step Size | 0 °C<br>0 °F | 0 °C - 1350 °C<br>0 °F - 2430 °F | Specifies the maximum temperature increase allowed over a specified                                                                                |
| Time Step Size | 0 min        | 0 min – 65535 min                | period upon start up.                                                                                                    |

#### **Incinerator Control**

| Setting                 | Default                | Options                           | Description                                                                          |
|-------------------------|------------------------|-----------------------------------|--------------------------------------------------------------------------------------|
| Incinorator Enable      | Disabled               | Enabled                           | The appliance is an incinerator.                                                     |
|                         | Disabled               | Disabled                          | The appliance is not an incinerator.                                                 |
|                         |                        | Waste                             | The POC input is connected to a proof of closure switch on the waste gas valve.      |
|                         | Waste                  | Assist                            | The POC input is connected to a proof of closure switch on the assist gas valve.     |
| High Temp SP            |                        | n Control cottings should         |                                                                                      |
| Pilot Off SP            | See <u>Process rem</u> |                                   |                                                                                      |
| Waste Gas Off Setpoint  | 84 °C<br>183.2 °F      | 0 °C - 1350 °C<br>32 °F - 2462 °F | Specifies the process temperature at which the waste gas valve is de-<br>energized.  |
| Assist Gas Off Setpoint | 50 °C<br>122 °F        | 0 °C - 1350 °C<br>32 °F - 2462 °F | Specifies the process temperature at which the assist gas valve is de-<br>energized. |
| Process Temp SP         | See <u>Process Tem</u> | <u>p Control settings</u> above   |                                                                                      |
| Waste Gas On Setpoint   | 50 °C<br>122 °F        | 0 °C - 1350 °C<br>32 °F - 2462 °F | Specifies the process temperature at which the waste gas valve is energized.         |
| Waste Gas Off Deadband  | 2 °C<br>3.6 °F         | 0 °C - 100 °C<br>0 °F - 180 °F    | Specifies the deadband applied to                                                    |
| Assist Gas Off Deadband | 2 °C<br>3.6 °F         | 1 °C - 200 °C<br>1.8 °F - 360 °F  | prevent fluctuation between states<br>when the process temperature is near           |
| Waste Gas On Deadband   | 2 °C<br>3.6 °F         | 2 °C - 2 °C<br>35.6 °F - 35.6 °F  | the setpoints.                                                                       |

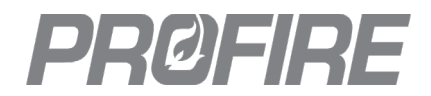

#### 2.4.2 INPUTS

#### Aux In Contact

| Setting                 | Default   | Options           | Description                                                                                                    |
|-------------------------|-----------|-------------------|----------------------------------------------------------------------------------------------------|
|                         | Disabled  | Disabled          | The Aux In contact is ignored.                                                                                                    |
|                         |           | POLF              | The Aux In contact is connected to a proof of low fire position switch on the temperature control valve or a proof of closure switch on the high fire valve. |
|                         |           | POC2              | The Aux In contact is connected to a proof of closure switch.                                                                                                |
| Aux In Contact Mode     |           | РОР               | The Aux In contact is connected to a proof of pilot position switch.                                                                                         |
|                         |           | Low Fuel Pressure | The Aux In contact is connected to a low fuel pressure switch.                                                                                               |
|                         |           | Proof of Airflow  | The Aux In contact is connected to a proof of airflow switch.                                                                                                |
|                         |           | Main Permissive   | The Aux In contact trip transitions the system out of any main fuel state and prevents re-entry until cleared.                                               |
| Main Permissive Masking | No Inputs | All Inputs        | Input waits are ignored and removed from the <u>Appliance Alerts Screen</u> until the system is in a main fuel state.                                        |
|                         |           |                   | * Applies to all I/O Expansion waits as well as waits<br>associated with BMS low fuel pressure and low<br>level/flow                                         |
|                         |           | No Inputs         | Input waits and alarms are not ignored.                                                                                                    |

#### Flame Detection

| Setting           | Default  | Options                                                          | Description                             |
|-------------------|----------|------------------------------------------------------------------|-----------------------------------------|
| Main Flame Detect | Disabled | Refer to <u>Ignition Wizard Igniti</u> options and descriptions. | on Settings Tab above for configuration |

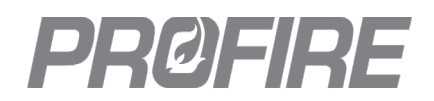

#### Fuel Pressure Input

| Setting                    | Default             | Options                   | Description                                                                                                    |
|----------------------------|---------------------|---------------------------|----------------------------------------------------------------------------------------------------|
|                            |                     | Disabled                  | The fuel pressure input is ignored.                                                                                                    |
|                            |                     | Dry Contact               | The fuel pressure input is connected to a low-pressure switch.                                                                                  |
| Fuel Pressure Input Mode   | Disabled            | 4-20                      | The fuel pressure input is connected to a 4-20mA pressure transmitter.                                                                          |
|                            |                     | Dry Contact High pressure | The fuel pressure input is connected to a high-pressure switch.                                                                                 |
| Low Fuel Press Restart     | Disabled            | Enabled                   | The controller does not shut down on a low-pressure event. Behavior is dictated by the <u>Restart Mode</u> setting.                             |
|                            |                     | Disabled                  | The appliance shuts down on low-<br>pressure events.                                                                                            |
| Restart Mode               | Wait                | Wait                      | The system transitions into the Waiting<br>state upon a low-fuel pressure event<br>and does not proceed until cleared.                          |
|                            |                     | Main Permissive           | The system transitions out of any main<br>state upon a low-fuel pressure event<br>and only proceeds as far as the Pilot<br>state until cleared. |
| 4-20 Fuel Pressure Max     | 207 kPa<br>30 psi   | Any                       | Specifies the maximum reading of the pressure transmitter.                                                                                      |
| 4-20 High Fuel Pressure SP | 172 kPa<br>25 psi   | 0 % - 100 % of Max        | Specifies the transmitter reading above<br>which the appliance shuts down on<br>high pressure.                                                  |
| 4-20 Low Fuel Pressure SP  | 20.7 kPa<br>3.1 psi | 0 % - 100 % of Max        | Specifies the transmitter reading below<br>which the system registers a low-<br>pressure event.                                                 |
| Fuel Pressure Deadband     | 2.6 kPa<br>0.4 psi  | 0 % - 6.25 % of Max       | Specifies the deadband applied to prevent fluctuation between states.                                                                           |
| Low Fuel Pressure Delay    | 2 s                 | 2 s – 20 s                | Specifies the time for which a low-<br>pressure event must be present before<br>the system acts.                                                |

#### Ion Aux Input

The Ion Aux Input is located on the Ion Pilot Card and can be used for either (1) thermocouple flame detection (with a thermocouple to 4-20mA converter) or (2) to connect a generic 4-20mA transmitter for high trip shutdown. The <u>Ion Aux In Type setting</u> must be enabled in the Ignition Wizard for the following settings to take effect.

| Setting               | Default                         | Options         | Description                                                                                                    |
|-----------------------|---------------------------------|-----------------|----------------------------------------------------------------------------------------------------|
|                       | Aux In Mode High Trip Alarm Hig | TC Flame Detect | The lon Aux Input is used for flame detection and the trial for ignition time is increased from 10 to 120 seconds. |
| Ion Aux in Mode       |                                 | High Trip Alarm | The lon Aux Input is connected to a 4-<br>20mA transmitter for shut down upon<br>a high trip event.                |
| lon Aux In Trip Point | 10 mA                           | 4 mA - 20 mA    | Specifies the Ion Aux Input reading                                                                                |
| Ion Aux In Deadband   | 62.5 %                          | 4 mA - 20 mA    | Specifies the deadband applied to                                                                                  |
|                       | 12.5 %                          | 0 % - 100 %     | prevent fluctuation between states.                                                                                |

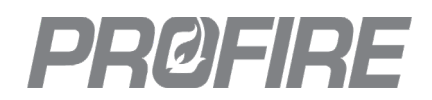

#### Proof of Closure

| Setting          | Default  | Options  | Description                                                                 |
|------------------|----------|----------|-----------------------------------------------------------------------------|
| Proof of Closure | Disabled | Enabled  | The POC input is connected to a proof of closure switch on the main valves. |
|                  |          | Disabled | The proof of closure input is ignored.                                      |

#### Level/Flow Input

| Setting                 | Default           | Options             | Description                                                                                                   |
|-------------------------|-------------------|---------------------|----------------------------------------------------------------------------------------------------|
|                         |                   | Disabled            | The Level/Flow input is ignored.                                                                              |
| Level/Flow Input Mode   | Disabled          | Dry Contact         | The Level/Flow input is connected to a Level or Flow switch.                                                  |
|                         |                   | 4-20                | The Level/Flow input is connected to 4-20mA Level or Flow transmitter.                                        |
|                         |                   | Enabled             | The Level/Flow input device is physically wired to the controller.                                            |
| Local Level/Flow Input  | Disabled          | Disabled            | The Level/Flow input device is physically wired to a different controller in the appliance.                   |
| Low Level/Flow Restart  | Disabled          | Enabled             | The system transitions into the Waiting state upon a low-level/flow event and does not proceed until cleared. |
|                         |                   | Disabled            | The appliance shuts down on low-<br>level/flow events.                                                        |
| 4-20 Level/Flow Max     | 120 L<br>31.7 gal | 0 L – Any           | The maximum reading of the level or flow transmitter.                                                         |
| 4-20 Level/Flow Min     | 0 L<br>0 gal      | 0 L – Any           | The minimum reading of the level or flow transmitter.                                                         |
| 4-20 High Level/Flow SP | 117 L<br>31 gal   | 0 % - 100 % of Max  | Specifies the transmitter reading above<br>which the appliance shuts down on<br>high level/flow.              |
| 4-20 Low Level/Flow SP  | 60 L<br>15.9 gal  | 0 % - 100 % of Max  | Specifies the transmitter reading below<br>which the system registers a low<br>level/flow event.              |
| Level/Flow Deadband     | 1.5 L<br>0.4 gal  | 0 % - 6.25 % of Max | Specifies the deadband applied to prevent fluctuation between states.                                         |
| Low Level/Flow Delay    | 2 s               | 2 s – 20 s          | Specifies the time for which a low-<br>level/flow event must be present<br>before the system acts.            |

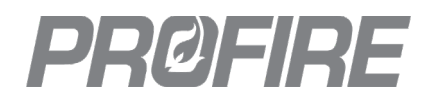

#### 2.4.3 OUTPUTS

#### 4-20 Aux Out

| Setting               | Default  | Options       | Description                                                                                                    |
|-----------------------|----------|---------------|----------------------------------------------------------------------------------------------------|
|                       |          | Disabled      | The Aux output is disabled                                                                                                    |
|                       |          | Manual        | The Aux output delivers a 4-20mA signal in accordance with the configured <u>Manual</u><br><u>Control Output</u> setting below.                                                                                                    |
|                       |          | Temp Echo     | The Aux output delivers a percentage value<br>of the process temperature in relation to the<br><u>High Temp SP</u> , mapped as a 4-20mA signal.<br>Example:<br>High Temp SP setting = 100 °<br>Process temperature reading = 50 °<br>Aux output in % = (50°/100°) x 100 = 50% |
|                       | Disubicu |               | Aux output in mA = 12mA                                                                                                    |
|                       |          | Pressure Echo | The Aux output delivers a 4-20mA signal identical to the 4-20mA Pressure input signal.                                                                                                    |
|                       |          | Level Echo    | The Aux output delivers a 4-20mA signal identical to the 4-20mA Level/Flow input signal.                                                                                                    |
|                       |          | BMS PID       | The Aux output delivers a 4-20mA signal in accordance with the PID control algorithm                                                                                                    |
|                       |          | Firing Rate   | The Aux output delivers a 4-20mA signal identical to the 4-20mA I/O Expansion card firing rate input.                                                                                                    |
|                       | Disabled | Enabled       | The <u>4-20 Aux Out Mode setting</u> can be set to Manual.                                                                                                    |
| Manual Override       |          | Disabled      | The <u>Manual Control Output setting</u> is ignored.                                                                                                    |
| Manual Control Output | 0 %      | 0 % - 100 %   | Specifies the Aux output signal when <u>4-20</u><br><u>Aux Out Mode setting</u> is set to Manual.                                                                                                    |
| Purge Position        | 100 %    | 0 % - 100 %   | Specifies the Aux output signal when requesting purge position. Applicable when <u>4-20 Aux Out Mode setting</u> is set to BMS PID.                                                                                                    |
| Pilot Position        | 25 %     | 0 % - 100 %   | Specifies the Aux output signal when<br>requesting pilot position. Applicable when<br><u>4-20 Aux Out Mode setting</u> is set to BMS PID.                                                                                                    |
| Minimum Firing Rate   | 40 %     | 0 % - 70 %    | Specifies the minimum allowable Aux output<br>signal when in a main fuel state . Applicable<br>when <u>4-20 Aux Out Mode setting</u> is set to<br>BMS PID.                                                                                                    |

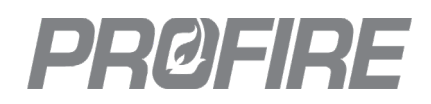

#### Ignition

| Setting                 | Default           | Options                                                                                                 | Description |  |  |                                                                        |
|-------------------------|-------------------|----------------------------------------------------------------------------------------------------|-------------|--|--|------------------------------------------------------------------------|
| Ignition Mode           | Coil              |                                                                                                    |             |  |  |                                                                        |
| Relight Attempts        | 3 attempts        |                                                                                                    |             |  |  |                                                                        |
| Minimum Pilots Running  | 1                 | Refer to <u>Ignition Wizard Ignition Settings Tab</u> above for configuration options and descriptions. |             |  |  | Befor to Ignition Wizard Ignition Settings Tab above for configuration |
| Pilot Relight Mode      | During Flame Fail |                                                                                                    |             |  |  |                                                                        |
| Pilot Timeout           | 30 s              |                                                                                                    |             |  |  |                                                                        |
| Pilot Flame Fail (FFRT) | 4 s               |                                                                                                    |             |  |  |                                                                        |
| Main Flame Fail (FFRT)  | 4 s               |                                                                                                    |             |  |  |                                                                        |

#### Valves

| Setting         | Default | Options      | Description                                             |
|-----------------|---------|--------------|---------------------------------------------------------|
| Pilot Valve PWM | 60 %    | 20 % - 100 % | Specifies the duty cycle of the Pilot valve output.     |
| SSV1 PWM        | 60 %    | 20 % - 100 % | Specifies the duty cycle of the SSV1 valve output.      |
| SSV2 PWM        | 60 %    | 20 % - 100 % | Specifies the duty cycle of the SSV2 valve output.      |
| High Fire PWM   | 60 %    | 20 % - 100 % | Specifies the duty cycle of the HFV valve output.       |
|                 | Valve   | Valve        | The HFV output is connected to a normally closed high   |
|                 |         |              | fire valve.                                             |
|                 |         | Forced Draft | The HFV output is connected to a relay enabling a       |
| HFV Output Mode |         | Fan          | forced draft fan.                                       |
|                 |         | Durgo Fan    | The HFV output is connected to a relay enabling a purge |
|                 |         | Purge Fall   | fan.                                                    |

#### Status Contact

|                      |                            | Status Contact behavior by system state<br>O – Open<br>C - Closed |       |       |               |         |          |       |          |           |            |                      |
|----------------------|----------------------------|-------------------------------------------------------------------|-------|-------|---------------|---------|----------|-------|----------|-----------|------------|----------------------|
| Mode                 | Condition                  | Lockout                                                           | Alarm | Ready | Confirm start | Waiting | Ignition | Pilot | Low Fire | High Fire | Incinerate | Incinerate No Assist |
| Run Status           | Any                        | 0                                                                 | 0     | 0     | 0             | С       | С        | С     | С        | С         | С          | С                    |
| Dup and Start Status | Start contact open         | 0                                                                 | 0     | 0     | 0             | 0       | -        | -     | -        | -         | -          | -                    |
| Run and Start Status | Start contact closed       | 0                                                                 | 0     | 0     | 0             | С       | С        | С     | С        | С         | С          | С                    |
| Heating Status       | Any                        | 0                                                                 | 0     | 0     | 0             | 0       | С        | С     | С        | С         | С          | С                    |
| Dilat Flama Manitar  | flame quality < 50%        | 0                                                                 | 0     | 0     | 0             | 0       | 0        | 0     | 0        | 0         | 0          | 0                    |
|                      | flame quality > 50%        | 0                                                                 | 0     | 0     | 0             | С       | С        | С     | С        | С         | С          | С                    |
| Low Temp Warning     | Process temp <<br>Low Temp | 0                                                                 | 0     | 0     | 0             | 0       | 0        | 0     | 0        | 0         | 0          | 0                    |
|                      | Process temp ><br>Low Temp | 0                                                                 | 0     | 0     | 0             | С       | С        | С     | С        | С         | С          | С                    |
|                      | Level > High Trip          | 0                                                                 | 0     | 0     | 0             | 0       | 0        | 0     | 0        | 0         | 0          | 0                    |
|                      | Level < High Trip          | 0                                                                 | 0     | 0     | 0             | С       | С        | С     | С        | С         | С          | С                    |

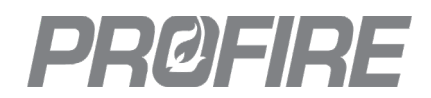

#### 2.4.4 SETUP

#### Commissioning

| Setting                 | Default      | Options                         | Description                                                                                         |
|-------------------------|--------------|---------------------------------|----------------------------------------------------------------------------------------------------|
| Commission Date         | -            | Any                             | Specifies the date that the system was commissioned                                                 |
| Controller Name         | Not Set      | Any                             | Specifies the controller names as<br>configured above in the <u>Appliance</u><br><u>Wizard</u> .    |
| Location                | Not Set      | Any                             | Specifies the controller location.                                                                  |
| Appliance Size          | 1 controller | Read Only<br>1 – 16 controllers | Displays the number of controllers in the appliance.                                                |
| Min Controllers Running | 1 controller | 1 – 16 controllers              | Specifies the number of controllers<br>that must be running for the appliance<br>to remain running. |

#### **IO Modules**

The IO Module Configuration link displays a list of connected Temperature and Pilot modules.

#### System Voltage

| Setting              | Default  | Options     | Description                                        |
|----------------------|----------|-------------|----------------------------------------------------|
| Controller Voltage   | 2414     | 12 V        | The controller is supplied by a 12 V power source. |
| Controller voltage   | 24 V     | 24 V        | The controller is supplied by a 24 V               |
|                      |          |             | power source.                                      |
|                      |          |             | Specifies the deadband applied to the              |
| Voltage Deadband     | 0.2 V    | 0 V - 0.5 V | input voltage to prevent fluctuation               |
| Voltage Deudbarra    |          |             | between states when the reading is                 |
|                      |          |             | near the trip points.                              |
|                      | Disabled | Enabled     | The system automatically restarts                  |
|                      |          |             | following a power loss while running.              |
| Low vollage Resiart  |          | Disabled    | The system does not automatically                  |
|                      |          |             | restart following a power loss event.              |
| High Voltage Restart |          | Enabled     | The system transitions to the Waiting              |
|                      | Disabled | Enabled     | state upon a high voltage event.                   |
|                      |          | Disabled    | The system shuts down upon a high                  |
|                      |          | DISADIEU    | voltage event.                                     |

#### Other

| Setting            | Default  | Options         | Description                                                                        |
|--------------------|----------|-----------------|------------------------------------------------------------------------------------|
|                    | Disabled | Enabled         | The system goes to the Waiting state upon controller communication loss.           |
| Comm Loss Restart  | DISADIEU | Disabled        | The system shuts down upon controller communication loss.                          |
| BMS User Interface | Enabled  | Enabled         | BMS Enclosure LED indicators enabled.                                              |
|                    |          | Disabled        | BMS Enclosure LED indicators disabled.                                             |
| BMS Wait Timeout   | 2 min    | 0 min – 120 min | Specifies the time a BMS wait condition holds before becoming an alarm.            |
| IO Wait Timeout    | 2 min    | 0 min – 120 min | Specifies the time for which an I/O expansion wait holds before becoming an alarm. |

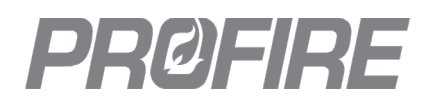

#### 2.4.5 CALIBRATION

#### BMS

| Setting                   | Default | Options          | Description                                                                                      |
|---------------------------|---------|------------------|--------------------------------------------------------------------------------------------------|
| Level/Flow Offset         | 0 mA    | -3.2 mA – 3.2 mA | Specifies the offset applied to the BMS                                                          |
| Level/Flow Scaling Factor | 0.00    | Read Only        | Level/Flow input readings.                                                                       |
| Pressure Offset           | 0 mA    | -3.2 mA – 3.2 mA | Specifies the offset applied to the BMS                                                          |
| Pressure Scaling Factor   | 0.00    | Read Only        | Pressure input readings.                                                                         |
| 4-20mA Out Offset         | 0.0 mA  | -3.2 mA – 3.2 mA | Specifies the offset applied to the                                                              |
| 4-20mA Out Scaling Factor | 0.00    | Read Only        | 4-20mA output signal.                                                                            |
| Alarm                     |         | Alarm            | Calibration errors prevent the system from starting.                                             |
| Factory Cal Error Mode    | Alarm   | Warning          | Calibration errors are displayed as<br>warnings, but do not otherwise affect<br>system behavior. |
|                           |         | Suppress         | Calibration errors are ignored.                                                                  |

#### Ignition Module

| Setting                   | Default | Options      | Description                             |
|---------------------------|---------|--------------|-----------------------------------------|
| lon Aux In Offset         | 0.0 %   | -20 % - 20 % | Specifies the offset applied to the lon |
| Ion Aux In Scaling Factor | 0.00    | Read Only    | Pilot module Aux input readings.        |

#### Temperature Module

| Setting                   | Default | Options        | Description                         |
|---------------------------|---------|----------------|-------------------------------------|
| Global Temperature Offset | 0.0 °C  | -50 °C - 50 °C | Specifies the offset applied to the |
|                           | 0.0 °F  | -90 °F – 90 °F | temperature module inputs.          |

#### BMS 4-20 Inputs

| Setting               | Default | Options       | Description                              |
|-----------------------|---------|---------------|------------------------------------------|
| 4-20 High Range Limit | 22.0 mA | 19 mA – 22 mA | Specifies the trip points for the 4-20mA |
| 4-20 Low Range Limit  | 3.0 mA  | 3 mA – 5 mA   | out of range alarms.                     |

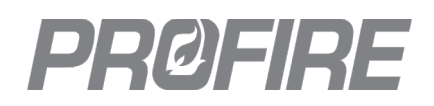

#### 2.4.6 FARC SETTINGS

The FARC settings are accessed from the <u>Appliance Status Screen</u> by selecting any of the displayed FARC inputs or outputs.

| Setting                               | Default    | Options                                                           | Description                                                                                               |
|---------------------------------------|------------|-------------------------------------------------------------------|----------------------------------------------------------------------------------------------------|
| EAPC Mode                             |            | Auto                                                              | The firing rate is provided by the BMS or the I/O Expansion firing rate input if configured               |
| FARC MODE                             | AULO       | Manual                                                            | The firing rate matches the <u>Manual Firing Rate setting</u> and the FARC table is unlocked for editing. |
| Manual Firing Rate                    | 0 %        | Min Firing Rate to 100 %                                          | Specifies the firing rate when the <u>FARC Mode setting</u> is set to Manual.                             |
| Fuel Air Ratio Table -<br>Firing Rate | Not adjust | able                                                              | Indicates the firing rate values corresponds to the air and fuel positions listed in the table.           |
| Fuel Air Ratio Table -<br>Air         | 0 %        | 0 % - 100 %                                                       | Specifies the air actuator position or VFD speed for each firing rate value.                              |
| Fuel Air Ratio Table -<br>Fuel        | 0 %        | 0 % - 100 %                                                       | Specifies the gas valve position for each firing rate value.                                              |
|                                       | Damper     | Damper                                                            | The airflow position output is connected to an air damper.                                                |
| Airflow Control Type                  |            | VFD                                                               | The airflow position output is connected to a variable frequency drive.                                   |
| Air Purge Position                    | 0 %        | 0 % - 100 %                                                       | Specifies the air output position when the system is purging.                                             |
| Air Pilot Position                    | 0 %        | 0 % - 100 %                                                       | Specifies the air output position when the system is in Pilot.                                            |
| Valve Purge Position                  | 0 %        | 0 % - 100 %                                                       | Specifies the gas valve output position when the system is purging.                                       |
| Valve Pilot Position                  | 0 %        | 0 % - 100 %                                                       | Specifies the gas valve output position when the system is in Pilot.                                      |
| Light Off Position                    | 20 %       | Min Firing Rate to<br>100 %                                       | Specifies the firing rate held while the main valves are energized.                                       |
| Minimum Firing Rate                   | 40 %       | 0% - 70%<br>* Cannot be set higher than<br>the Light Off Position | Specifies the minimum allowable firing rate when in a main fuel state.                                    |
| Position Error<br>Timeout             | 10 sec     | 1 sec – 10 sec                                                    | Specifies the time for which a position error must be present before the system acts.                     |
| Position Error                        | 2 %        | 0 % - 10 %                                                        | Specifies the allowable tolerance between the expected and measured air/valve positions                   |
| Cross Limit Error                     | 1 %        | 0 % - 15 %                                                        | Specifies the maximum tolerance by which the fuel position may exceed the air position.                   |

### 2.5 TEST SYSTEM

All settings changes must be verified against the safety design documentation and equipment manufacturer specifications prior to starting the system. All safety functions must be validated to ensure that the system behaves as required in all safety shut down situations.

- 29. Ensure that all safety settings are configured in accordance with safety design documentation and equipment manufacturer specifications.
- 30. Test all safety functions to ensure that they system has been configured correctly.

### 2.6 SAVE SETTINGS

Once commissioning is complete, settings should be backed up to a USB storage device. Saved settings can be restored on the system or used to commission a separate system (in conjunction with the Swap Wizard) identically.

31. Use the Backup Settings tool from the <u>System Settings Screen</u> to save settings to a USB storage device.

# **PRØFIRE**

## **3 COMMON APPLICATIONS**

The following section outlines some common PF3100 applications and the device/configuration requirements for each. Each application can be customized and scaled up or down to meet specific application requirements in accordance with local safety codes and the following product limitations:

- PF3100-00 UI cards must be connected to BMS Controller port 28 (PFRN Controller Network) either (1) directly, or (2) through a PF3106-00 Network card or PF3107-00 Modbus card.
- PF3102-0x Pilot cards, PF3103-00 Temperature cards and PF3113-00 I/O Expansion cards must be connected to BMS Controller ports 29-32 (PFRN IO Network) either (1) directly, or (2) through a PF3106-00 Network card.
- PF3107-00 Modbus cards can only be connected between the UI and the BMS Controller port 28.
- Multiple PF3100-00 UI cards cannot be connected to a single appliance.
- The number of PF3101-00 BMS Controllers in a single appliance cannot exceed 16.
- The number of PF3102-0X Pilot modules connected to a single BMS Controller cannot exceed 4.
- The number of PF3103-00 Temperature modules connected to a single BMS Controller cannot exceed 5.
- The number of PF3113-00 I/O Expansion modules connected to a single BMS Controller cannot exceed 5.
- The number of thermocouple inputs created in the Temperature Wizard cannot exceed 20.
- The number of inputs created in the I/O Expansion Wizard cannot exceed 45.
- PID tuning parameters will vary between appliances and should be tuned by a PID expert.
- FARC system settings are protected by a FARC password and should only be changed by a FARC expert.

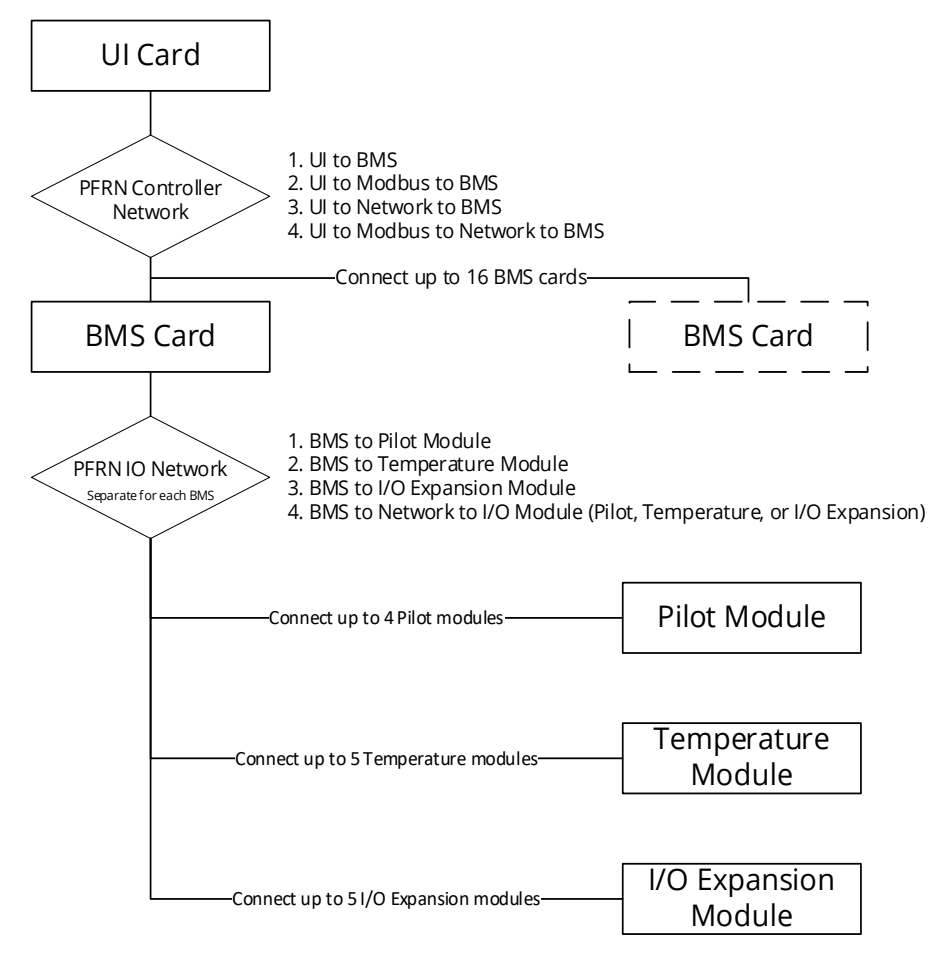

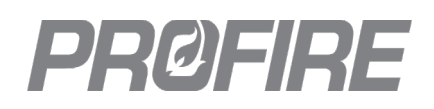

### 3.1 MULTI-BURNER CABIN HEATER

#### 3.1.1 APPLIANCE SPECIFICATIONS

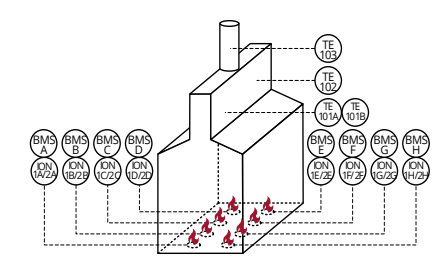

#### 3.1.2 DEVICE REQUIREMENTS

PF3100-00 UI modules: 1 PF3101-00 BMS module: 8 PF3102-00 Ion Pilot modules: 16 PF3102-01 UV Pilot modules: 0 PF3103-00 Temperature modules: 1 PF3106-00 Network Switch modules: 2 PF3107-00 Modbus modules: 1 PF3113-00 I/O Expansion modules: 0 Dual element thermocouples: 1 (TE-101A/B) Single element thermocouples: 2 (TE-102, TE-103) Proportional temperature control valves: 8 Pressure transmitters: 8

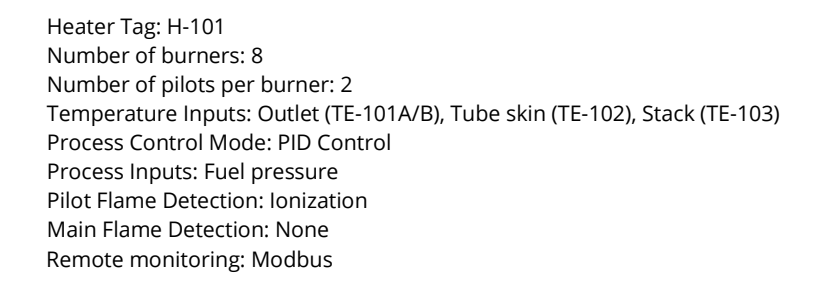

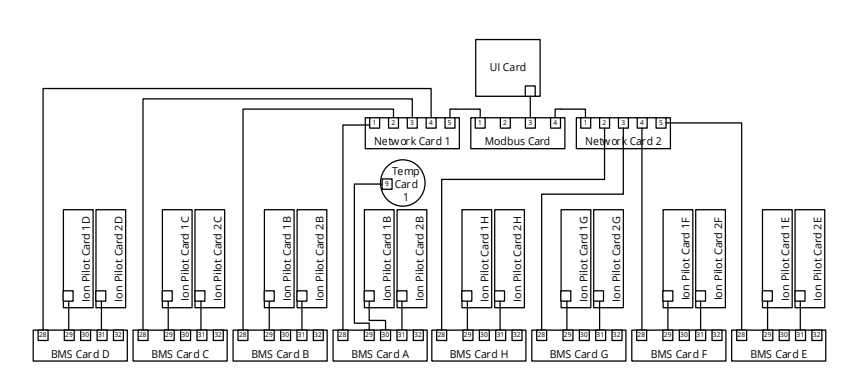

#### 3.1.3 APPLIANCE SETUP

#### Appliance Wizard

- 1. Create an appliance named H-101.
- 2. Name each controller in accordance with the burner it will be controlling (Burner A, Burner B, ..., Burner H).
- 3. Assign all controllers to the H-101 appliance.

#### Temperature Wizard

4. Create temperature inputs as follows:

| Name      | Mode            | App. Shutdown | Input Type |
|-----------|-----------------|---------------|------------|
| TE-101A/B | Primary process | Enabled       | Dual       |
| TE-102    | Aux process     | Enabled       | Single     |
| TE-103    | High Temp ESD   | Enabled       | Single     |

5. Assign each created input to the temperature card terminals to which they are physically wired in the field (TE-101A/B to terminals TC1A and TC1B, TE-102 to TC2A and TE-103 to TC2B).

6. Configure all setpoints and modes per local safety codes, appliance manufacturer specifications, and design documentation.

#### Ignition Wizard

- 7. Enable and assign each ion pilot card to the controller to which it is physically wired in the field.
- 8. Configure ignition settings per local safety codes, appliance manufacturer specifications, and design documentation.

#### 3.1.4 BMS SETTINGS

- Configure Pressure inputs for connection to 4-20mA fuel pressure transmitters. Inputs > Fuel Pressure Input
  - Fuel Pressure Input Mode: 4-20
  - 4-20 Fuel Pressure Max: Max reading of the pressure transmitter (reading corresponding to a 20mA transmitter output).

• 4-20 High/Low Fuel Pressure SP: Configure per local safety codes, manufacturer specifications and design documentation.

10. Configure 4-20mA Aux outputs for connection to proportional temperature control valves.

Outputs > 4-20 Aux Out:

- 4-20 Aux Out Mode: BMS PID
- Purge Position/ Pilot Position/ Minimum Firing Rate: Configure per local safety codes, manufacturer specifications and design documentation.
- 11. Configure all other BMS settings per local safety codes, manufacturer specifications and design documentation.

# PRØFIRE

## 3.2 SINGLE MAIN FUEL TRAIN/DUAL FIRE TUBE

#### 3.2.1 APPLIANCE SPECIFICATIONS

**DEVICE REQUIREMENTS** 

PF3100-00 UI modules: 1

PF3101-00 BMS modules: 1

PF3102-00 Ion Pilot modules: 4

PF3102-01 UV Pilot modules: 0

PF3107-00 Modbus modules: 0

PF3103-00 Temperature modules: 2

PF3106-00 Network Switch modules: 1

PF3113-00 I/O Expansion modules: 0 Dual element thermocouples: 4

Proportional temperature control valves: 1

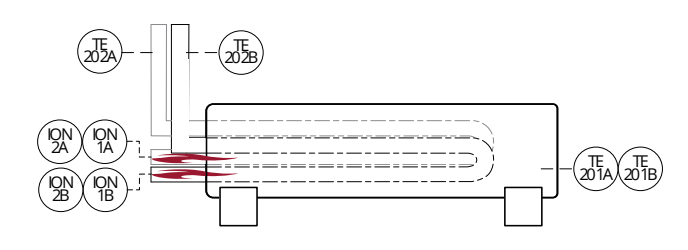

Heater Tag: H-200 Number of burners: 2 main burners from single fuel train Number of pilots per burner: 2 Temperature inputs: Redundant Outlet (TE-201A/B), Stack A (TE-202A), Stack B (TE-202B) Process Inputs: Tank level Remote monitoring: None Process Control Mode: PID Control Pilot Flame Detection: Ionization Main Flame Detection: None

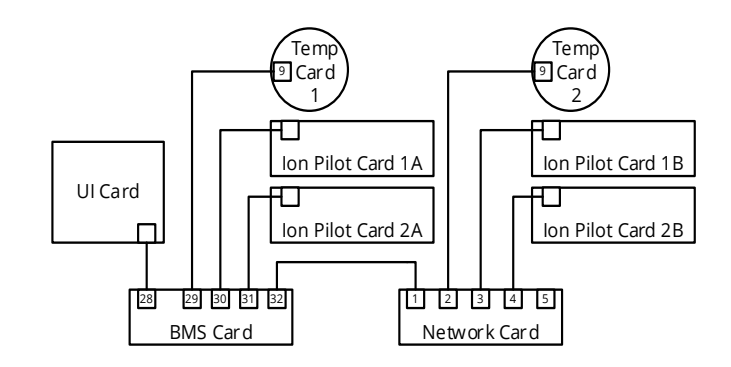

#### 3.2.3 APPLIANCE SETUP

Level transmitters: 1

#### Appliance Wizard

3.2.2

- 1. Create an appliance named H-200.
- 2. Name and assign the controller to the H-200 appliance.

#### Temperature Wizard

3. Create temperature inputs as shown below:

| Name    | Mode            | App. Shutdown | Input Type |
|---------|-----------------|---------------|------------|
| TE-201A | Primary process | Enabled       | Dual       |
| TE-201B | Aux Process     | Enabled       | Dual       |
| TE-202A | High Temp ESD   | Enabled       | Dual       |
| TE-202B | High Temp ESD   | Enabled       | Dual       |

4. Assign each input to the temperature card terminals according to how they are physically wired in the field. Ensure that redundant temperature inputs are wired to separate temperature modules (i.e., wire TE-201A and TE-201B to separate temperature modules.)

5. Configure all setpoints and modes per local safety codes, appliance manufacturer specifications, and design documentation.

#### Ignition Wizard

9.

- 6. Enable each ion pilot card.
- 7. Configure ignition settings per local safety codes, appliance manufacturer specifications, and design documentation.
  - Minimum Pilots Running: 4
  - For appliances with a single fue train and multiple fire tubes, flame must be proven, while running, in all fire tubes for the system to operate safely. Failure to comply could result in death, serious injury, equipment damage and environmental damage.

#### 3.2.4 BMS SETTINGS

•

- 8. Configure Level/Flow input for connection to a 4-20mA level transmitter. Inputs > Level/Flow Input
  - Level/Flow Input Mode: 4-20
  - 4-20 Fuel Pressure Min/Max: Transmitter reading corresponding to a 4mA and 20mA transmitter output, respectively.
  - 4-20 High/Low Level/Flow SP: Configure per local safety codes, manufacturer specifications and design documentation.
  - Configure 4-20mA Aux output for connection to a proportional temperature control valve.
  - Outputs > 4-20 Aux Out:
    - 4-20 Aux Out Mode: BMS PID
    - Purge Position/ Pilot Position/ Minimum Firing Rate: Configure per local safety codes, manufacturer specifications and design documentation.
- 10. Configure all other BMS settings per local safety codes, manufacturer specifications and design documentation.

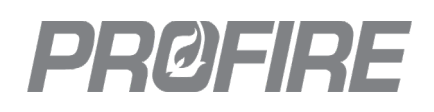

## 3.3 INCINERATOR APPLICATION

#### 3.3.1 APPLIANCE SPECIFICATIONS

**DEVICE REQUIREMENTS** 

PF3100-00 UI modules: 1

PF3101-00 BMS modules: 1

PF3102-00 Ion Pilot modules: 4 PF3102-01 UV Pilot modules: 0

PF3107-00 Modbus modules: 0

PF3103-00 Temperature modules: 1

PF3106-00 Network Switch modules: 1

PF3113-00 I/O Expansion modules: 0 Dual element thermocouples: 2 Single element thermocouples: 0

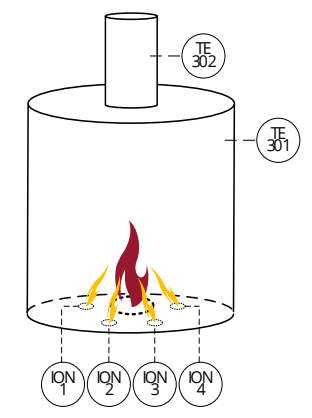

Heater Tag: H-300 Number of burners: 1 Number of pilots: 4 Temperature inputs: Chamber (TE-301), Stack (TE-302) Process Inputs: None Remote monitoring: None Process Control Mode: Incinerator Control Pilot Flame Detection: Ionization Main Flame Detection: None

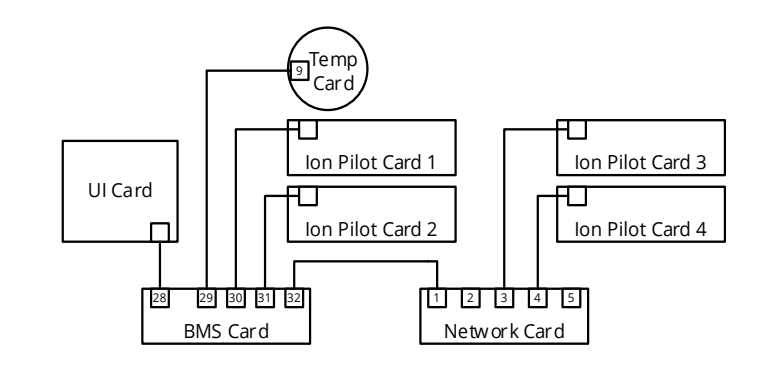

#### Pressure transmitters: 1

#### 3.3.3 APPLIANCE SETUP

#### Appliance Wizard

3.3.2

- 1. Create an appliance named H-300.
- 2. Name and assign the controller to the H-300 appliance.

#### Temperature Wizard

3. Create temperature inputs as shown below:

| Name   | Mode            | App. Shutdown | Input Type |
|--------|-----------------|---------------|------------|
| TE-301 | Primary Process | Enabled       | Dual       |
| TE-302 | High Temp ESD   | Enabled       | Dual       |

- 4. Assign each input to the temperature card terminals according to how they are physically wired in the field.
- 5. Configure all setpoints and modes per local safety codes, appliance manufacturer specifications, and design documentation.

#### Ignition Wizard

- 6. Enable each ion pilot card.
- 7. Configure ignition settings per local safety codes, appliance manufacturer specifications, and design documentation.

#### 3.3.4 BMS SETTINGS

- 8. Configure controller as an incinerator controller:
  - Process Control > Incinerator Control
    - Incinerator Enable: Enabled
    - All other settings: Configure per local safety codes, appliance manufacturer specifications, and design documentation.
- 9. Configure all other BMS settings per local safety codes, manufacturer specifications and design documentation.

### 3.4 FARC APPLICATION

3.4.1 APPLIANCE SPECIFICATIONS

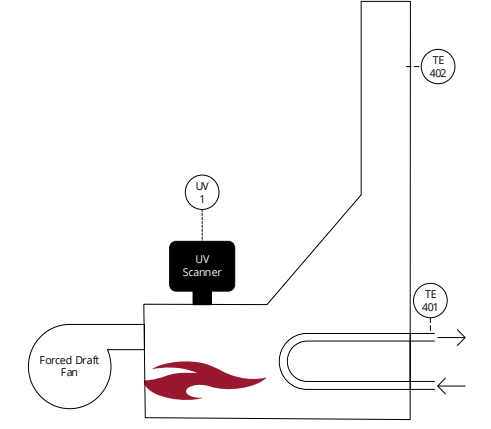

#### 3.4.2 DEVICE REQUIREMENTS

PF3100-00 UI modules: 1 PF3101-00 BMS modules: 1 PF3102-00 Ion Pilot modules: 0 PF3102-01 UV Pilot modules: 1 PF3103-00 Temperature modules: 1 PF3106-00 Network Switch modules: 0 PF3107-00 Modbus modules: 1 PF3113-00 I/O Expansion modules: 1 Dual element thermocouples: 1 (TE-401) Single element thermocouples: 1 (TE-402) Heater Tag: H-400 Number of burners: 1

Number of pilots: 1

Temperature inputs: Outlet (TE-401), Stack (TE-402)

Process inputs: Main valve proof of closure, fuel pressure, process flow, proof of light off position, proof of airflow (FIT-402), airflow actuator position feedback (ZI-401), fuel actuator position feedback (ZI-402), firing rate (TIC-401).

Output requirements: Forced draft fan, proportional fuel gas control, proportional airflow control.

Remote monitoring: Modbus

Process Control Mode: External Firing Rate

Pilot Flame Detection: UV

Main Flame Detection: None

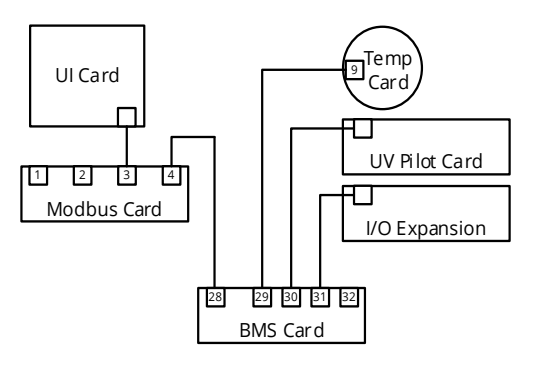

#### 3.4.3 APPLIANCE SETUP

#### Appliance Wizard

- 1. Create an appliance named H-400.
- 2. Name and assign the controller to the H-400 appliance.

#### Temperature Wizard

3. Create temperature inputs as shown below:

| Name   | Mode            | App. Shutdown | Input Type |
|--------|-----------------|---------------|------------|
| TE-401 | Primary Process | Enabled       | Dual       |
| TE-402 | High Temp ESD   | Enabled       | Dual       |

- 4. Assign each input to the temperature card terminals according to how they are physically wired in the field.
- 5. Configure all setpoints and modes per local safety codes, appliance manufacturer specifications, and design documentation.

#### Ignition Wizard

- 6. Enable the UV Pilot card.
- 7. Configure ignition settings per local safety codes, appliance manufacturer specifications, and design documentation.
- 8. Ensure Flame Fail Response Time (FFRT) settings are adjusted to account for the response time of the flame scanner (e.g., If desired
- FFRT is 4s and the flame scanner has a response time of 3s, the FFRT setting(s) must be set to 1 second or less.)

#### I/O Wizard

9. Create I/O Expansion inputs as follows:

| Name                | Input Type            | Signal Type | Input Mode       | Low Setpoint         | High Setpoint |
|---------------------|-----------------------|-------------|------------------|----------------------|---------------|
| FIT-402 Airflow     | Flow                  | 4-20        | Proof of Airflow | Configure per local  | safety codes, |
| ZI-401 Air Pos.     | FARC Air Position     | -           | -                | equipment manufa     | cturer        |
| ZI-402 Fuel Pos.    | FARC Valve Position   | -           | -                | specification and de | esign         |
| TIC-401 Firing Rate | Appliance Firing Rate | -           | -                | documentation        |               |

10. Assign each input to the I/O Expansion card terminals according to how they are physically wired in the field.

- 11. Configure the 4-20 output as "Air Position Controlled by FARC".
- 12. Configure the module voltage and dry contact behavior per design documentation.

## PRØFIRE

#### 3.4.4 BMS SETTINGS

- 13. Configure Aux In contact for connection to a proof of low fire position switch on the proportional temperature control valve. Inputs > Aux In Contact
  - Aux In Contact Mode: POLF
- 14. Configure Pressure input for connection to a 4-20mA fuel pressure transmitter.
  - Inputs > Fuel Pressure Input
    - Fuel Pressure Input Mode: 4-20
    - 4-20 Fuel Pressure Max: Max reading of the pressure transmitter (reading corresponding to a 20mA transmitter output).
- 4-20 High/Low Fuel Pressure SP: Configure per local safety codes, manufacturer specifications and design documentation.
   15. Configure Proof of Closure unput for connection to a proof of closure switch on the SSV valves.
  - Inputs > Proof of Closure
    - Proof of Closure: Enabled
- 16. Configure Level/Flow input for connection to a 4-20mA flow transmitter.
  - Inputs > Level/Flow Input
    - Level/Flow Input Mode: 4-20
    - 4-20 Fuel Pressure Min/Max: Transmitter reading corresponding to a 4mA and 20mA transmitter output, respectively.
    - 4-20 High/Low Level/Flow SP: Configure per local safety codes, manufacturer specifications and design documentation.
- 17. Configure 4-20 Aux output for connection to a proportional temperature control valve.
  - Outputs > 4-20 Aux Out
    - 4-20 Aux Out Mode: BMS PID
- 18. Configure HFV output for connection to a forced draft fan motor enable contact.
  - Outputs > Valves
    - HFV Output Mode: Forced Draft Fan

#### 3.4.5 FARC SETTINGS

19. Ensure FARC table and settings are configured by a FARC expert in accordance with local safety codes, equipment manufacturer specifications, design documentation, and PF3100 FARC User Guide.

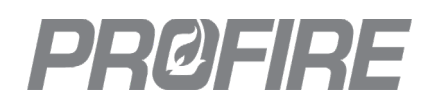

## **4 DOCUMENT REVISION HISTORY**

| Document Version | Release Date | Applicable Firmware |
|------------------|--------------|---------------------|
| v2.0             | 12 MAR 2021  | NA-42.0             |

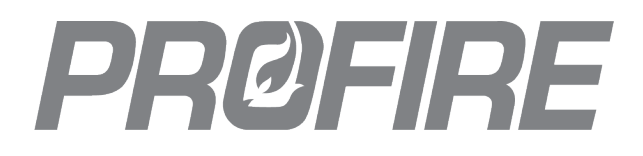

### **UNITED STATES**

1.801.796.5127 321 South, 1250 West Suite 1 Lindon, UT 84042, USA support@profireenergy.com

### CANADA

1.780.960.5278 9671 – 283 Street Acheson, AB T7X 6J5, Canada support@profireenergy.com